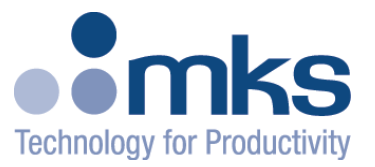

## MKS Programmable Automation Controller 100<sup>™</sup> User Manual AS11870G-03

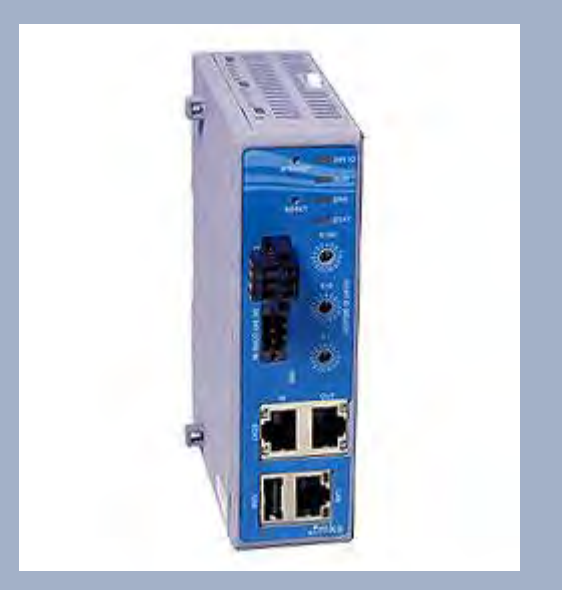

MKS Instruments Inc. Automation & Control Solutions, 134 W. Rio Robles Drive, San Jose, CA 95134

Main: 408.750.0300 Fax: 408.750.2990

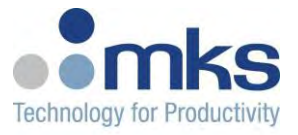

#### Copyright

This manual and the software described therein are copyrighted with all rights reserved. Under copyright laws, this manual and software may not be copied, in whole or part, without the prior written consent of MKS Instruments. The same proprietary and copyright notices must be affixed to any permitted copies as were affixed to the original. This exception does not allow copies to be made for others whether or not sold, but all of the materials purchased may be sold, given, or loaned to another person. Under the law, copying includes translating into another language or format.

© MKS Instruments - Automation & Control Solutions Product Group, 2015

134 W. Rio Robles Drive San Jose, CA 95134

#### **Export Regulation**

MKS Products provided subject to the US Export Regulations. Diversion or transfer contrary to U.S. law is prohibited.

#### Preface

#### About this manual

This manual is designed to serve as a guideline for the installation, setup, operation and basic maintenance of the PAC Control Platform. The information contained within this manual, including product specifications, is subject to change without notice. Observe all safety precautions and use appropriate procedures when handling the PAC product and its related software.

Technology protected by U.S. patent numbers 7,620,516 and 6,993,404.

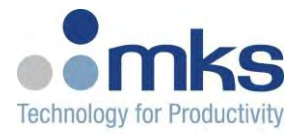

#### **Table of Contents**

| Revision History |                                        |     |
|------------------|----------------------------------------|-----|
| 1. Ge            | neral Information                      | .7  |
| 1.1              | CONVENTIONS USED IN THIS USER MANUAL   | .7  |
| SAFE             | TY INFORMATION                         | . 8 |
| Symb             | OLS                                    | . 8 |
| SERV             | ICE BY QUALIFIED PERSONNEL ONLY        | 10  |
| GROL             | INDING THE PRODUCT                     | 10  |
|                  | ER ARISING FROM LOSS OF GROUND         | 10  |
|                  | JND AND USE PROPER ELECTRICAL FITTINGS | 10  |
| USET             | THE PROPER POWER SOURCE                | 11  |
| Do N             | OT OPERATE IN EXPLOSIVE ATMOSPHERES    | 11  |
| HIGH             | VOLTAGE DANGER                         | 11  |
| THER             | MAL HAZARD1                            | 11  |
| 2. Int           | roduction1                             | 12  |
| 21               |                                        | 12  |
| 2.1              | dering information                     | 12  |
| 3. UI            |                                        | 13  |
| 3.1              | PART NUMBERS                           | 13  |
| 4. PA            | IC 100 CPU Specifications1             | 14  |
| 5. Ha            | rdware Description                     | 16  |
| 5.1              | Modules                                | 16  |
| 5.1.1            | PAC 100 CPU MODULE                     | 16  |
| 5.1.2            | TEMPERATURE INPUT MODULE1              | 18  |
| 5.1.3            | PWM OUTPUT MODULE 1                    | 19  |
| 5.1.4            | AIO MODULE                             | 20  |
| 5.1.5            | DIO MODULE                             | 22  |
| 5.1.6            | MFC MODULE                             | 23  |
| 5.1.7            | POWER MODULE                           | 24  |
| 5.1.8            |                                        | 25  |
| 5.1.9            |                                        | 20  |
| 5.2              |                                        | 26  |
| 522              | TEMPERATURE INPUT MODULE LEDS          | 28  |
| 5.2.3            | PWM OUTPUT MODULE LEDS.                | 29  |
| 5.2.4            | AIO MODULE                             | 29  |
| 5.2.5            | DIO MODULE LEDS                        | 31  |
| 5.2.6            | MFC MODULE LES                         | 32  |
| 6. Ins           | stallation and Wiring                  | 32  |
| 61               |                                        | 32  |
| 62               | WIRING                                 | 34  |
| 6.2.1            | PAC 100 CONNECTOR                      | 34  |
| 6.2.2            | ECAT AND MODBUS CONNECTORS             | 35  |
| 6.2.3            | USB                                    | 36  |
| 6.2.4            | TEMPERATURE INPUT CONNECTOR            | 36  |
| 6.2.5            | PWM OUTPUT CONNECTOR                   | 38  |

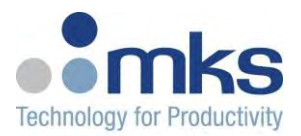

| 6.2.6<br>6.2.7<br>6.2.8<br>6.2.9 | AIO CONNECTORS                                    |          |
|----------------------------------|---------------------------------------------------|----------|
| 7. Pr                            | ogramming with PAC 100                            | 49       |
| 7.1                              | IEC 61131-3 PROGRAMMING INTERFACE                 |          |
| 7.2                              | CONTROLS WORKBENCH                                |          |
| 7.3                              |                                                   |          |
| 7.4<br>•                         | List of commonly used commands                    |          |
| 8 Qi                             | lick Start                                        | 62       |
| 0.4                              |                                                   | 60       |
| 8.1<br>8.2                       |                                                   |          |
| 8.3                              | CONNECTING TO PAC100 OVER THE TELNET INTERFACE.   |          |
| 8.3.1                            | CHANGE FIELDBUS TYPE TO MODBUS TCP/IP OR ETHERCAT | 63       |
| 8.3.2                            | CHANGE IP ADDRESS                                 | 64       |
| 8.4                              | PROGRAMMING PAC 100                               | 65       |
| 8.5                              | TROUBLESHOOTING NETWORK CONFIGURATION             | 65       |
| 9. W/                            | ARRANTY                                           | 66       |
| Appen                            | dix A. Modbus and EtherCAT Profile for PAC 100    | 67       |
| • (                              | Control                                           | 67       |
| • [                              | DEVICE INFORMATION                                | 67       |
| • N                              | ANUFACTURING                                      | 70       |
| • 1                              | EMPERATURE INPUTS                                 | 71       |
| • [                              | DEVICE CONFIGURATION                              | 71       |
| • F                              | Read Only Shared Memory                           | 72       |
| • N                              | ODEL USER VARIABLES                               | 72       |
| • 1                              | HERMOCOUPLE TYPES                                 |          |
| • 5                              | SLICE CALIBRATION VALID STATUS                    | 74       |
| • 5                              |                                                   |          |
| • •                              |                                                   |          |
| • 3<br>Темт                      | DYNCHRONOUS INPUT ASSIGNMENT                      | 80       |
|                                  |                                                   | 01<br>83 |
| Channe                           |                                                   |          |
| MIZO                             |                                                   |          |
| MKS                              | CHANNEL INFO                                      |          |
| Сная                             | UNFI. INPLITS                                     |          |
| Снат                             | INEL AUTOUTS                                      |          |
| Снам                             | INEL CONFIGURATION                                |          |
| MFC                              |                                                   |          |
| ANAL                             | OG INPUTS                                         |          |
| •                                | Channel Numbering                                 |          |
| ANAL                             | OG OUTPUTS                                        | 90       |
| DIGI                             | TAL OUTPUTS                                       | 90       |
| DIGI                             | AL OUTPUT CONFIGURATION                           | 91       |

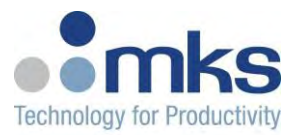

| Digital                                |    |
|----------------------------------------|----|
| DIGITAL INPUTS                         |    |
| DIGITAL OUTPUTS                        |    |
| DIGITAL OUTPUTS HW STATUS              |    |
| DIGITAL OUTPUTS THERMAL WARNING STATUS |    |
| DIGITAL OUTPUTS OVERLOAD STATUS        |    |
| DIGITAL OUTPUTS UNDERLOAD STATUS       |    |
| DIGITAL OUTPUTS POWER SUPPLY STATUS    | 96 |
| Analog                                 |    |
| ANALOGINPUTS                           |    |
| ANALOG OUTPUTS                         |    |
| ANALOG INPUTS STATUS                   |    |
| ANALOG OUTPUTS STATUS                  | 99 |
| Appendix B: Available Telnet Commands  |    |

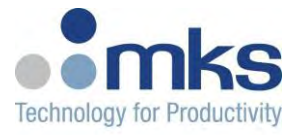

## **Revision History**

| Revision | Description of changes | Date     |
|----------|------------------------|----------|
| 1.0      | First Release          | 10/06/15 |
|          |                        |          |
|          |                        |          |
|          |                        |          |
|          |                        |          |
|          |                        |          |
|          |                        |          |

Revision method: Rev X.Y

**X** = 'major revision' - Any change that affects functional safety shall affect this numeral and will require re-assessment by the certification body

**Y** = 'minor' revision' - Any change that does not affect functional safety should be recorded by this numeral which will not require re-assessment by the certification body

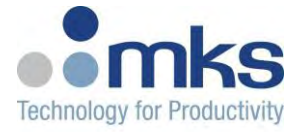

## **1. General Information**

The MKS PAC 100 is a control platform that merges the features of Programmable Logic Controllers (PLC) and Industrial Personal Computers (IPC), to create an open standards, networked, programmable, flexible, and scalable PAC, all in a modular, DIN rail mountable plastic enclosure. Compared to standard PLC's and IPC's, MKS PACs provide a more compact, customizable, high performance, and cost effective programmable control solution for a variety of control and automation tasks.

MKS PACs can be implemented as a comprehensive control platform for a single location or tool or as an intelligent distributed node on a manufacturing line providing localized and high speed I/O control, while logic locally. MKS PACs can be used to manage all IO control requirements with the ability to handle detailed execution tasks with various, commonly-used programming languages (supports an IEC 61131-3 programming interface such as ladder logic, structure text, sequential function charts for recipe & logic development) and also provide extremely fast communication between modules for highly coordinated and deterministic control.

MKS PACs can interface directly with all MKS I/O slices via the MKS System Bus, or it can be used in a distributed control system (DCS), supporting various fieldbus interfaces with other MKS I/O modules or other off-the-shelf slave nodes.

MKS Controls Workbench (CWB) software can be used with MKS PACs. CWB provides a simple, integrated solution for device configuration, process monitoring, data storage, system diagnostics, and autotuning.

There are multiple control and data monitoring interfaces for the MKS PAC 100 where the PAC acts like one of the two options below or as a standalone controller.

- Modbus/TCP Slave
- EtherCAT<sup>™</sup> Slave

#### 1.1 Conventions used in this User Manual

| Warning | The WARNING sign denotes a hazard to personnel. It calls attention<br>to a procedure, practice, condition, or the like, which, if not correctly<br>performed or adhered to, could result in injury to personnel. |
|---------|----------------------------------------------------------------------------------------------------|
| Caution | The CAUTION sign higlights information that is important to the safe operation of the PAC, or to the integrity of your files                                                                                     |
| Note    | The NOTE sign denotes important information. It calls attention to a procedure, practice, condition, or the like, which is essential to highlight.                                                               |
|         | Warning<br>Caution<br>Note                                                                                                    |

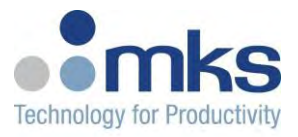

- Loops The number of PID loops (48) available on the PAC 100 via Modbus. Maximum number of Loops with PDO included=34. 14 with no PDO Data included, which are still accessible via SDO.
- Zones The number of zones=number of physical outputs available. Configuration of each zone includes selecting the inputs from the available inputs available, the PID loops and selecting the output for the zone from the available outputs.

On screen buttons or menu items appear in bold and italics. Example: Click **OK** to save the settings.

Keyboard keys appear in brackets. Example: [ENTER] and [CTRL]

Pages with additional information about a specific topic are cross-referenced within the text. Example: (See page xxx)

#### Safety Information

The product described in this manual is operated with high voltages which can cause severe injury. It is essential that the user become thoroughly familiar with the contents of this manual prior to using the product. If used properly, the information contained in this manual will not only promote reliable system performance, but will also encourage a safe operating or service environment for all individuals.

Certain safety-related considerations must be observed before installing, operating, or servicing this equipment. Symbolic and/or textual labels and markings are used in and/or on the equipment, as well as in this product manual, to convey and/or identify such important information. Among other things, this information is provided to alert equipment operators and service personnel to hazardous conditions that may result in personal injury and/or damage to the equipment. Please look for these labels and markings and follow their direction.

Only personnel trained in the procedures and safety messages outlined in this manual should install, operate or maintain this equipment. When using the product, be sure to follow the safety procedures outlined by your facility.

#### Symbols

The following symbols appear in and/or on the equipment either as silk-screened markings or as part of adhesive labels and/or in this manual to identify important instruction.

#### **Exclamation Point within a Triangle**

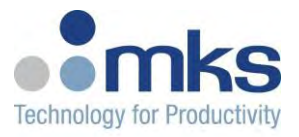

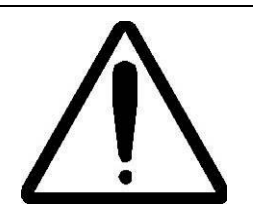

The "exclamation point within a triangle" symbol (reference ISO Publication 3864, No. B.3.1) is used in and/or on the equipment to alert the installer, operator, or service personnel to the presence of important related installation, operation, and/or service instructions and to direct such personnel to the product manual for that information. This symbol is also used within the product manual itself to identify important instructions.

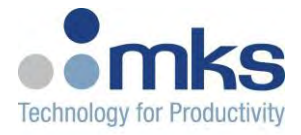

#### Lightning Bolt within a Triangle

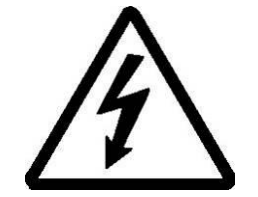

The "lightning bolt within a triangle" symbol (reference IEC Publication 417, Symbol No. 5036, and ISO Publication 3864, No. B.3.6) is used in this manual to alert the user, operator or service personnel to the presence of un-insulated voltage within the enclosure of sufficient magnitude to constitute a risk of electric shock. This symbol is used within the product manual itself to identify important operating and/or maintenance instructions, which, if not followed carefully, could result in personal injury or even death.

#### Service by Qualified Personnel Only

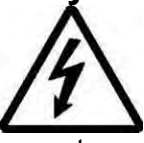

Operating personnel must not remove instrument covers. Component replacement and internal adjustments must be made by the MKS support center only.

#### **Grounding the Product**

This product is grounded through the grounding conductor of the power. To avoid electrical shock, plug the power cord into a properly wired receptacle before connecting it to the product input or output terminals. A protective ground connection by way of the grounding conductor in the power cord is essential for safe operation.

#### **Danger Arising from Loss of Ground**

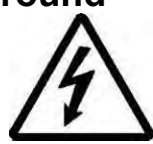

Upon loss of the protective-ground connection, all accessible conductive parts (including knobs and controls that may appear to be insulating) can render an electrical shock.

#### **Ground and Use Proper Electrical Fittings**

Dangerous voltages are contained within this instrument. All electrical fittings and cables must be of the type specified, and in good condition. All electrical fittings must be properly connected and grounded.

#### **Use the Proper Power Cord**

Use only a power cord that is in good condition and which meets the input power requirements specified in the manual.

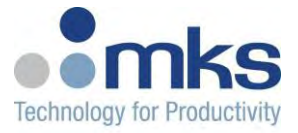

#### **Use the Proper Power Source**

This product is intended to operate from a power source that does not apply more voltage between the supply conductors, or between either of the supply conductors and ground, than that specified in the manual.

#### **Do Not Operate in Explosive Atmospheres**

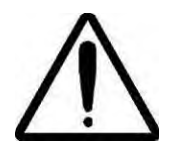

To avoid explosion, do not operate this product in an explosive environment unless it has been specifically certified for such operation.

#### **High Voltage Danger**

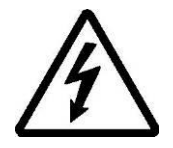

High voltage is present in the cable and in the unit when unit is switched on.

#### Thermal Hazard

Do not cover the unit to avoid overheating.

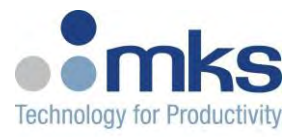

## 2. Introduction

#### 2.1 General

MKS Programmable Automation Controllers (PAC) merge the features of Programmable Logic Controllers (PLC) and Industrial Personal Computers (IPC), to create an open standards, networked, programmable, flexible, and scalable PAC, all in a modular, DIN rail mountable plastic enclosure. Compared to standard PLC's and IPC's, MKS PACs provide a more compact, customizable, high performance, and cost effective programmable control solution for a variety of control and automation tasks.

MKS PACs can be implemented as a comprehensive control platform for a single location or tool or as an intelligent distributed node on a manufacturing line providing localized and high speed I/O control, while logic locally. MKS PACs can be used to manage all IO control requirements with the ability to handle detailed execution tasks with various, commonly-used programming languages (supports an IEC 61131-3 programming interface for recipe & logic development) and also provide extremely fast communication between modules for highly coordinated and deterministic control.

MKS PACs can interface directly with all MKS I/O slices via the MKS System Bus, or it can be used in a distributed control system (DCS), supporting various fieldbus interfaces with other MKS I/O modules or other off-the-shelf slave nodes.

MKS Controls Workbench (CWB) software can be used with MKS PACs. CWB provides a simple, integrated solution for device configuration, process monitoring, data storage, system diagnostics, and autotuning.

#### **FEATURES & BENEFITS:**

- The MKS PACs are fully programmable controller supports standard IEC 61131-3 environment for seamless code portability and no locking you into a specific programming environment or vendor software.
- There are both Express (Free) and Pro (Paid) versions available.
- The MKS Program template library supports common process applications and Function block library supports various MKS devices for plug & play implementation.
- The PACs provide Open standards support, interoperability with other devices & components, and improved performance compared to a traditional PLC & IPC's.
- Also, the PACs can be seamlessly interfaced with Human Machine Interface (HMI), supporting OPC UA or Modbus TCP/IP.
- They work Fieldbus master for control via EtherCAT, Modbus TCP/IP, Ethernet IP.
- Multiple MKS PAC offerings can be customized to specific applications.

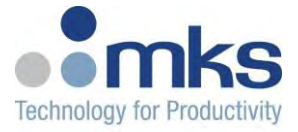

## 3. Ordering information

#### 3.1 Part Numbers

| Part Number | Model                                             | Fieldbus Master        | Fieldbu  | us Slave           |
|-------------|---------------------------------------------------|------------------------|----------|--------------------|
| AS11850G-02 | MKS PAC 1000                                      | Modbus TCP/IP          | Modbu    | s TCP/IP           |
| AS11850G-01 | MKS PAC 1000                                      | EtherCAT               | Modbu    | s TCP/IP           |
| AS11870G-03 | MKS PAC 100                                       | N/A                    | Modbu    | s TCP/IP           |
| AS11870G-11 | MKS PAC 100                                       | N/A                    | EtherC   | AT                 |
| AS11893G-02 | DIO module                                        | 0-24V, source          | Termin   | al connector       |
| AS11893G-11 | DIO module                                        | 0-24V, sink            | Termin   | al connector       |
| AS11880G-11 | AIO module                                        | Voltage inputs, Voltag | je outpu | uts                |
| AS11880G-31 | AIO module                                        | Current inputs, Voltag | je outpu | Its                |
| AS11860G-40 | RTD or TC                                         | Input type=PT 100, a   | าу TC    | Terminal connector |
| AS11860G-50 | RTD or TC                                         | Input type=PT1000, a   | ny TC    | Terminal connector |
| AS11860G-60 | RTD or TC                                         | Input type=PT 100, ar  | ny TC    | Removable Terminal |
| AS11860G-70 | RTD or TC                                         | Input type=PT1000, a   | ny TC    | Removable Terminal |
| AS11840G-01 | Power module                                      |                        | -        |                    |
| AS11890G-02 | 15 pin D-Sub Quote                                | Only                   |          |                    |
| AS11890G-11 | 9 pin D-Sub                                       |                        |          |                    |
| 1691120000  | Power plug for CPU module (spare) from Weidmuller |                        |          |                    |
| CKRD2420    | External 20A SSR wit                              | h DC control (Crydom   | )        |                    |
|             |                                                   |                        |          |                    |

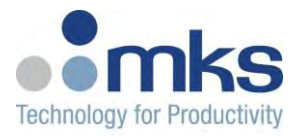

## 4. PAC 100 CPU Specifications

| Criteria   | Specifications            |
|------------|---------------------------|
| Dimensions | W 35mm x D 95mm x H 125mm |

#### **Environmental Specifications**

| Criteria              | Specifications                     |  |
|-----------------------|------------------------------------|--|
| Operating Temperature | 0 to +45°C                         |  |
| Storage               | -40 to +85°C                       |  |
| Humidity              | 5 to 95% non-condensing            |  |
| Altitude              | Up to 2000 meters                  |  |
| MTBF minimum          | >10 years @ 80% confidence level   |  |
|                       | (87K Hours @ 80% confidence level) |  |

#### **Communication Protocol Specifications**

| Protocols Supported | Slave       |
|---------------------|-------------|
| Modbus/TCP          | Yes         |
| EtherCAT            | Yes         |
| Profibus            | Coming soon |
| Devicenet           | Coming soon |

| Processor                                                                                            | ARM Cortex-M4, 100 MHz                     |
|----------------------------------------------------------------------------------------------------|--------------------------------------------|
| OS                                                                                                   | RTOS                                       |
| Code Space                                                                                           | 1 MB                                       |
| Internal RAM                                                                                         | 256 MB                                     |
| Expandable Memory                                                                                    | Micro SD, 1 or 2 GB                        |
| Fieldbus Master                                                                                      | N/A                                        |
| IEC61131-3 Support                                                                                   | Yes                                        |
| C/C++ Support                                                                                        | No                                         |
| Interfaces                                                                                           | USB OTG, 1 x RJ45 (Ethernet) 10/100Mbits/s |
| Physical User Interface                                                                              | LED's                                      |
| OPC Server Enabled                                                                                   | No                                         |
| I/O Interface                                                                                        | L-Bus                                      |
| Maximum number of IO modules<br>that be connected to the PAC<br>100 (excluding the power<br>modules) | 20                                         |
| Number of loops                                                                                      | 48                                         |
| Number of models                                                                                     | 2                                          |

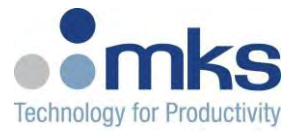

|              | 19VDC – 32VDC for DC I/O  |
|--------------|---------------------------|
| Power Supply | Max – 5Amp                |
|              | 19VDC – 32VDC for DC CORE |
|              | Max – 5Amp                |

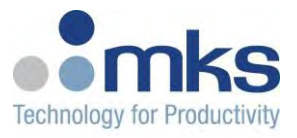

## 5. Hardware Description

This section describes the PAC hardware setup and the interface with the network over Modbus/TCP or EtherCAT<sup>TM</sup>.

This section describes the following features

- Modules
- IP Reset Switch
- ECAT ID Select
- LED Indicators

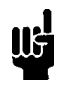

This user manual is based on general market configuration and SW at the time of this writing. Customer's specific configuration, layout, IO counts and functional features might differ. Please contact MKS for specific feature and information on customized PAC products.

#### 5.1 Modules

#### 5.1.1 PAC 100 CPU Module

- USB OTG
- 1 x RJ45 (Ethernet) 10/100Mbits/s
- LED for Status
- IP Address Switches
- Reset
- IP Reset

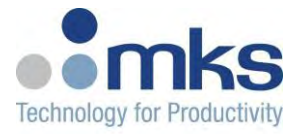

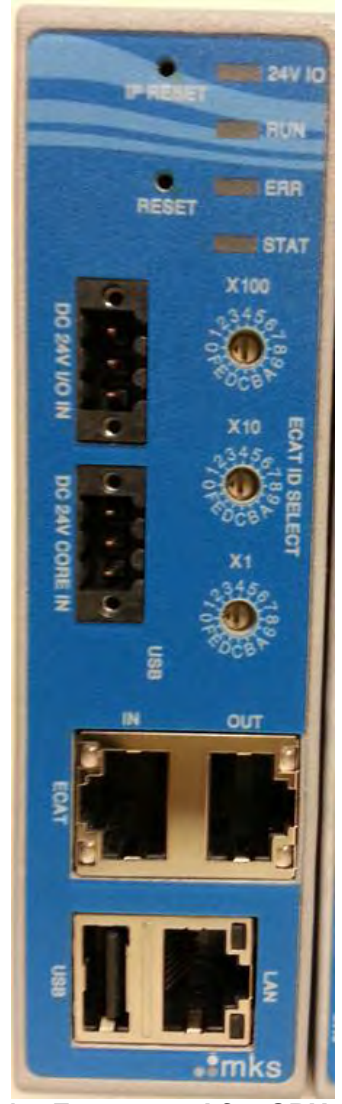

Figure 1 – Front panel for CPU module

The PAC100 uses a bootloader just like PAC 100 2000 product. You must have the bootloader programmed in order to boot the unit.

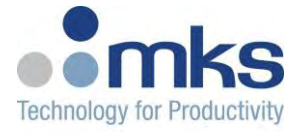

#### 5.1.2 Temperature Input Module

The AFE PT 100 and AFE PT1000 temperature input modules feature 8 sensor channels (2 RTD types (PT-100, PT100, 2 wire and 3 wire connection) or different types of Thermocouples (J, K, N, S, B, T, E, R)). and support up to 8 inputs.

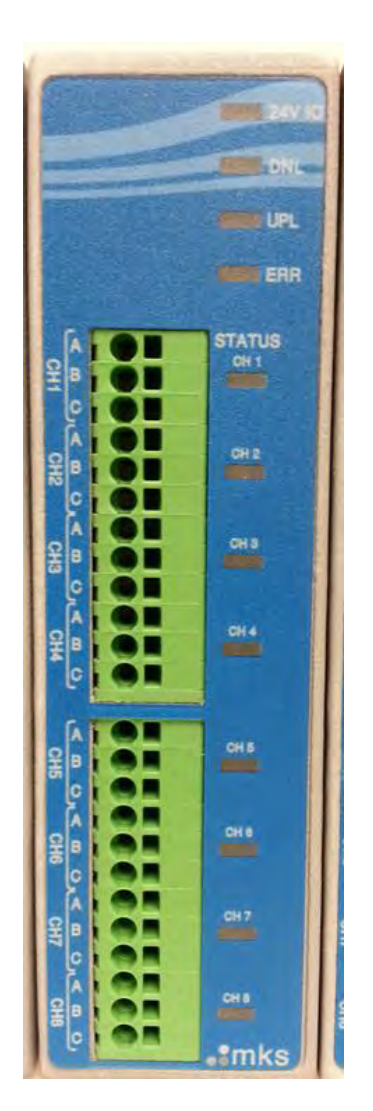

Figure 3- Front panel of AFE module

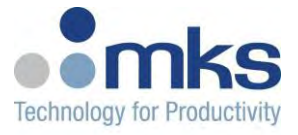

#### 5.1.3 PWM Output Module

The PWM output module will provide a power output/synchronization input for the PAC 100. The PWM unit could be used to support virtually any size external SSRs, either zero cross type or phase type SSRs. The PWM module supports 0 - 24VDC voltage outputs. Each module has 12 digital inputs SINK and 12 outputs SOURCE.

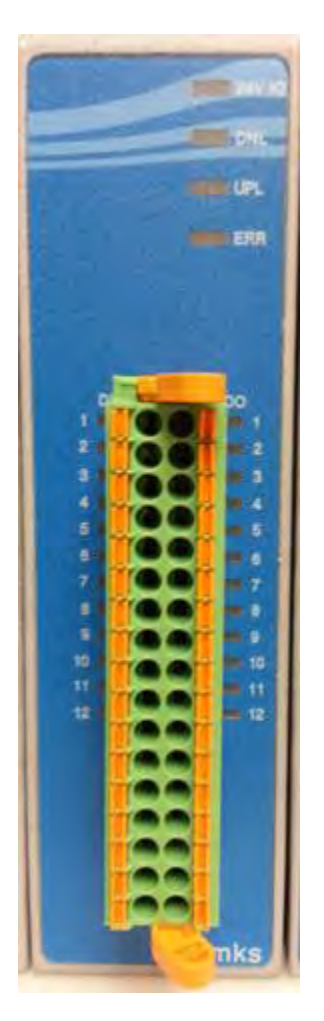

Figure 2- Front panel of PWM module

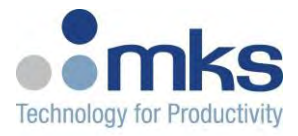

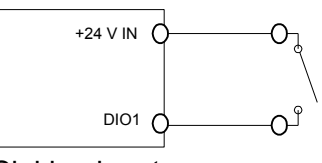

Sinking input

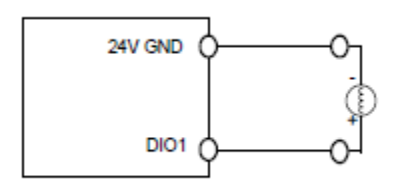

Sourcing output

Each PWM module also has the option to wire in additional power for the IOs on the module directly.

#### 5.1.4 AIO Module

Each module can support up to 8 analog inputs and 4 analog outputs. Each AIO module can support up to 8 analog inputs and 4 analog outputs. There are different hardware options for the module capable of supporting single ended voltages and differential voltages. The choice between the two is made based on noise immunity and GND scheme. Signal ranges typically are +/-10V or 0-10V or 0-5V which depends on the resolution and full scale definition for the device. The module can also support current signals such as 0-20ma, 4-20ma. Each AIO module also has the option to wire in additional power for devices that require +/-15V using the 3 pin connector on the module.

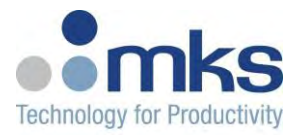

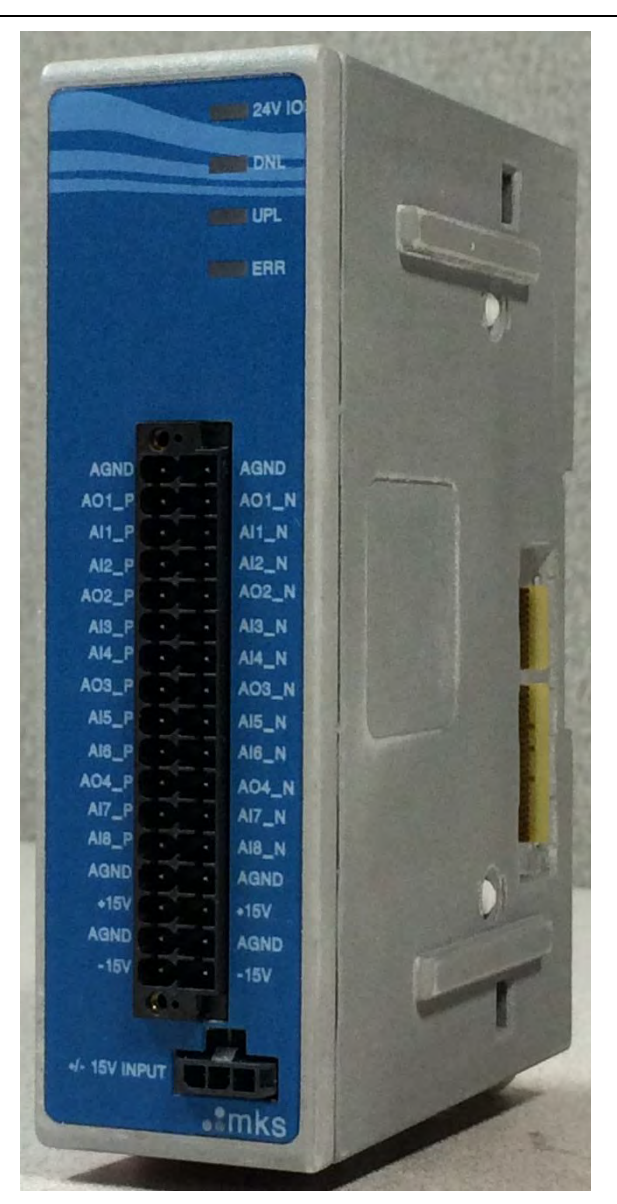

Figure 4- Front panel of AIO module

**Note:** Analog input signals can used for temperature sensors or CT inputs. Analog output of 4-20mA or 0-10V can be used to provide control signals for SCR drivers.

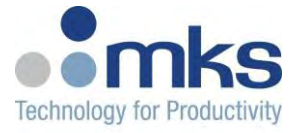

#### 5.1.5 DIO Module

MKS DIO modules provide a compact and high density solution for integrating digital input and output channels with MKS PAC or CM modules. Each DIO module supports 12 digital inputs and 12 digital outputs. The DIO module supports 0 - 24VDC voltage inputs and output (source and sink types). Each module has 12 digital inputs and 12 digital outputs.

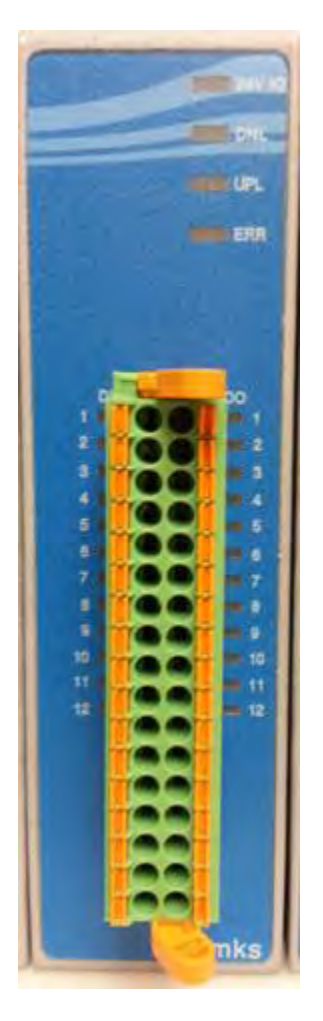

Figure 5- Front panel of DIO module

The PWM module comes in 2 configurations- Sink Inputs, Outputs and Source inputs, outputs.

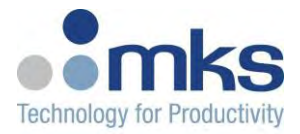

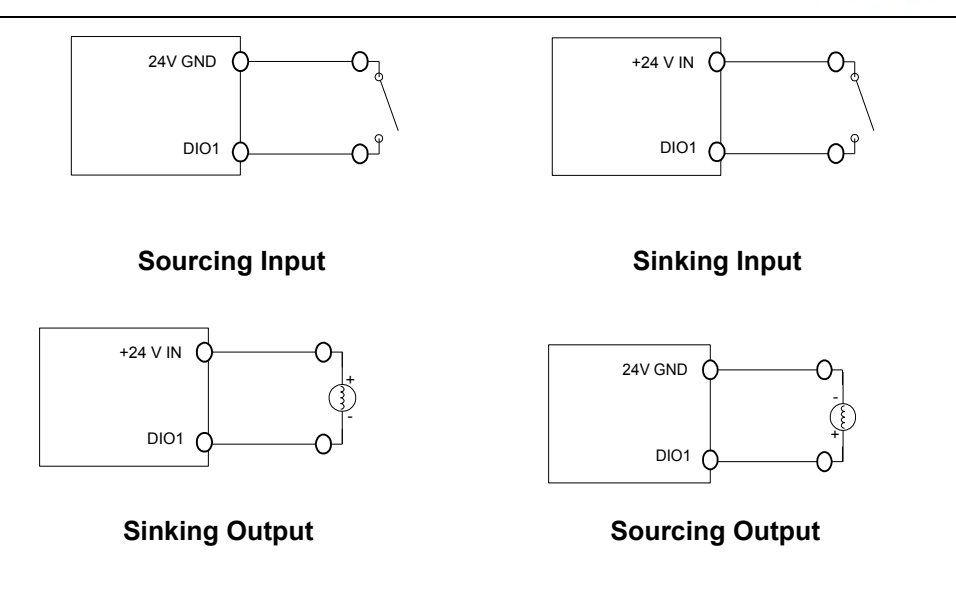

#### 5.1.6 MFC Module

MKS MFC mass flow controller modules provide a compact and high density solution for integrating MKS MFC's with the MKS Automation Platform PAC or CM modules. MFC modules support either 15 or 9 pin analog mass flow controllers. The MFC Module has a direct 1:1 pin mapping of the MFC's, so connected mass flow controllers that are fully powered and controlled through the MFC slice. Each MKS MFC Module supports integrating 4 MKS mass flow controllers.

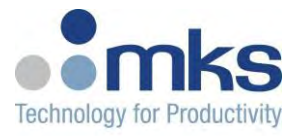

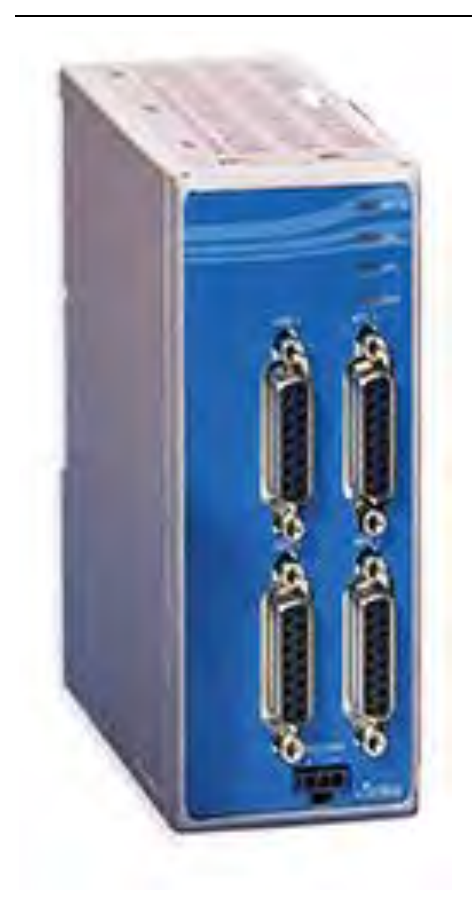

#### 5.1.7 Power module

MKS PWR Power Supply Modules are a compact solution for supplying additional power to the MKS Automation Platform. This is needed anytime more than 5 IO modules are connected to the PAC. Each PWR module requires a 24 VDC power supply and provides 12A current. The PWR Power Supply Module is required to power to the MKS Automation Platform PAC family.

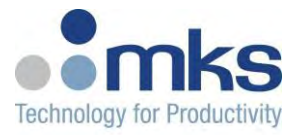

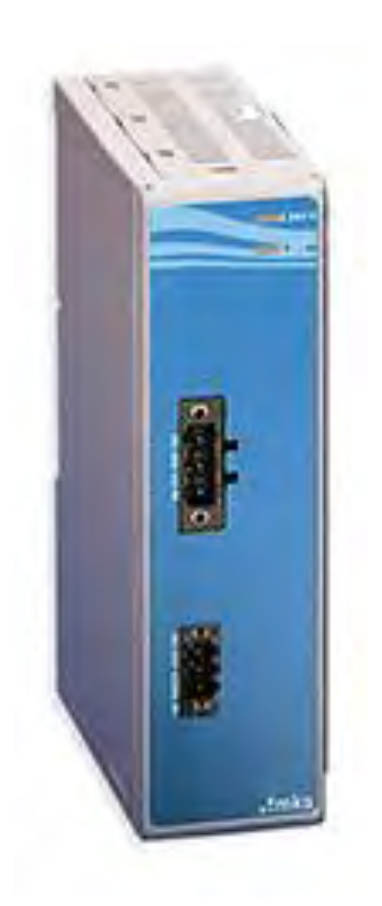

#### 5.1.8 IP Reset

This recessed button accessible from the front panel is used for resetting the IP address of the unit to the default IP address of 192.168.1.3. The functionality will be implemented in a future version of the firmware.

#### 5.1.9 ECAT ID SELECT

There are 3 selector switches for setting up the ECAT ID for the MultiTherm slave device on the front of the controller. Note that these are used only when the MultiTherm is communicating over EtherCAT.

#### 5.2 LED Indicators

This section refers to the wiring for the different connectors on the PAC 100 and IO modules.

- DNL (Downlink) and UPL (Uplink) will be flashing Green during system bus communication. If the module is last in the series, the UPL LED will be OFF.
- CPU 24V I/O LED will be solid Green if power is being delivered to IOs through System bus in normal operation. Will display RED if there is an error delivering power.

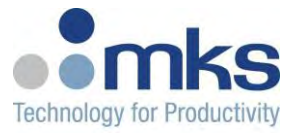

#### 5.2.1 CPU LEDs

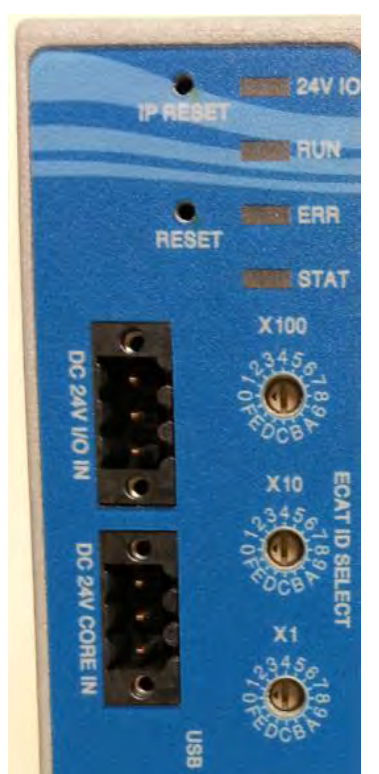

Figure 10- LEDs on CPU module

| LED    | Stat LED Indication  | Definition                                               |
|--------|----------------------|----------------------------------------------------------|
| 24V IO | Solid Green          | power is being delivered<br>to IOs through System<br>bus |
|        | Red                  | Error delivering power.                                  |
| RUN    | Off                  | INIT Mode                                                |
|        | Blinking Green (6Hz) | Boot                                                     |
|        | Blinking Green (3Hz) | Pre-Op                                                   |
|        | Blinking Green (1Hz) | Safe-Op                                                  |

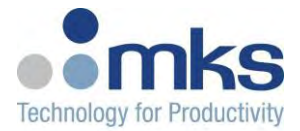

|      | Solid Green          | OP Mode                                                                                                    |
|------|----------------------|----------------------------------------------------------------------------------------------------|
|      | Solid Red            | ECAT connection issue.                                                                                        |
| ERR  | Off                  | ECAT is Done<br>Initializing and No<br>Errors                                                                 |
|      | Blinking Red (1.5Hz) | ECAT connection issue<br>when CPU is in OP<br>mode. Will also be<br>coupled with RUN LED<br>flashing at 1 Hz. |
| STAT | Blinking Green       | System Bus is in the<br>Process of Initializing<br>and No Errors                                              |
|      | Blinking Amber       | System Bus is in the<br>Process of Initializing<br>and NVRAM Error<br>Occurred                                |
|      | Solid Green          | System Bus is Done<br>Initializing and No<br>Errors                                                           |
|      | Solid Amber          | System Bus is Done<br>Initializing and NVRAM<br>Error Occurred                                                |
|      | Blinking Red         | System Bus Initialization<br>Failed                                                                           |
|      | OFF                  | FPGA Error                                                                                                    |
|      | TBD                  | System Bus Runtime<br>Error                                                                                   |

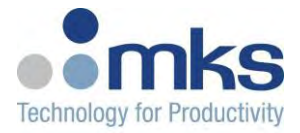

# 

#### 5.2.2 Temperature Input Module LEDs

Figure 12- LEDs on Temperature Input module

Each channel has a single LED associated with it.

| Solid Green | Sensor attached and functioning properly.                    |
|-------------|--------------------------------------------------------------|
| Solid Red   | ADC or Cold Junction sensor fault.                           |
|             | Raw AI reading outside of valid range for<br>configured type |
| Off         | No sensor attached                                           |

 DNL (Downlink) and UPL (Uplink) will be flashing Green during system bus communication. If the module is last in the series, the UPL LED will be OFF.

• CPU 24V I/O LED will be solid Green if power is being delivered to IOs through System bus in normal operation. Will display RED if there is an error delivering power.

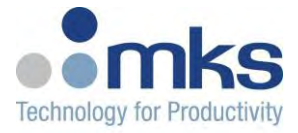

#### 5.2.3 PWM Output Module LEDs

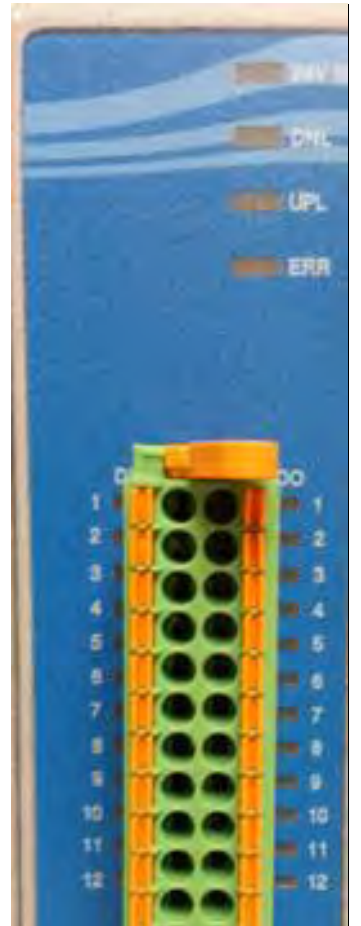

Figure 11- LEDs on PWM Output module

Each input and output has a single LED associated with it.

| Off         | Associated Input or output is logic low (0).  |
|-------------|-----------------------------------------------|
| Solid Green | Associated Input or output is logic high (1). |

- The Channel LED will be flashing whenever 24V PWM output is being sent to the external SSR.
- DNL (Downlink) and UPL (Uplink) will be flashing Green during system bus communication. If the module is last in the series, the UPL LED will be OFF.
- CPU 24V I/O LED will be solid Green if power is being delivered to IOs through System bus in normal operation. Will display RED if there is an error delivering power.

#### 5.2.4 AIO Module

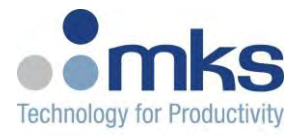

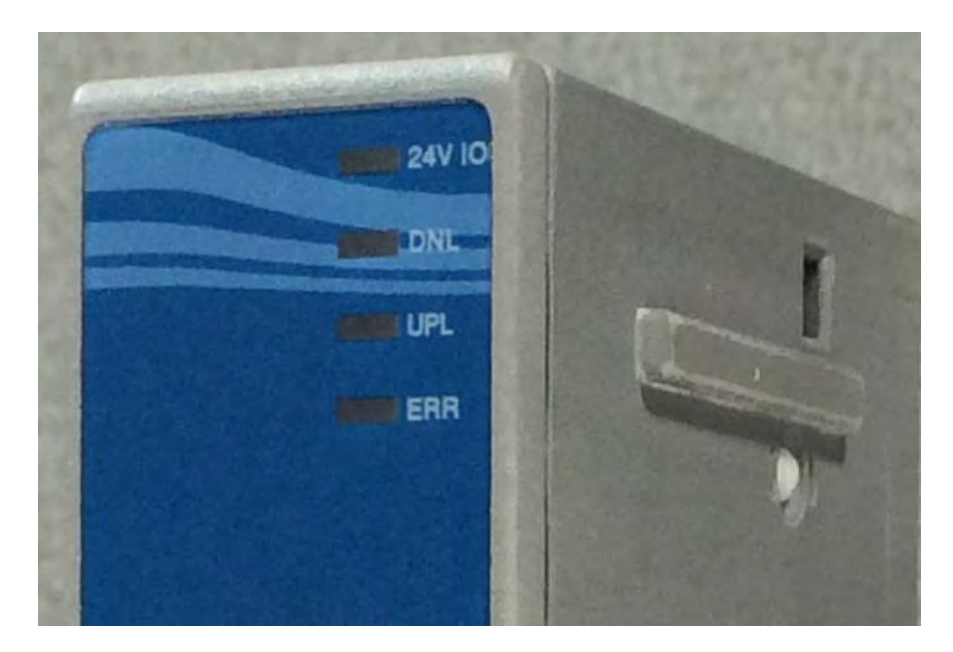

- DNL (Downlink) and UPL (Uplink) will be flashing Green during system bus communication. If the module is last in the series, the UPL LED will be OFF.
- CPU 24V I/O LED will be solid Green if power is being delivered to IOs through System bus in normal operation. Will display RED if there is an error delivering power.

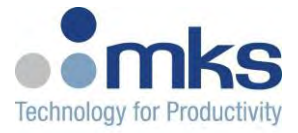

#### 5.2.5 DIO Module LEDs

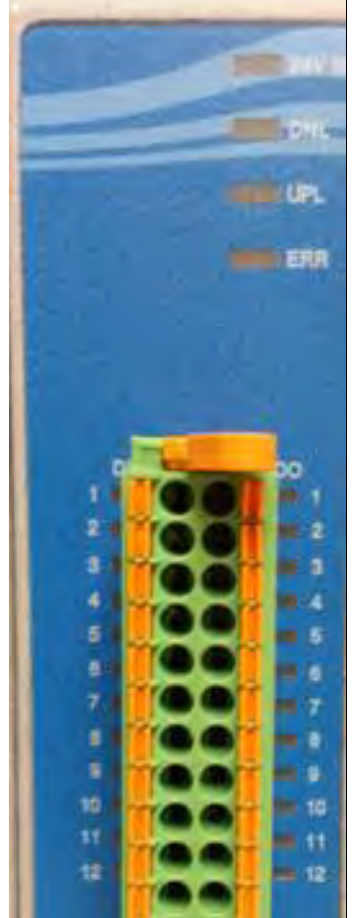

Figure 11- LEDs on PWM Output module

Each input and output has a single LED associated with it.

| Off         | Associated Input or output is logic low (0).  |
|-------------|-----------------------------------------------|
| Solid Green | Associated Input or output is logic high (1). |

- The DI LED will switch on when an input is connected to the channel.
- The DO LED will be flashing whenever 24V output is being sent to the external SSR.
- DNL (Downlink) and UPL (Uplink) will be flashing Green during system bus communication. If the module is last in the series, the UPL LED will be OFF.
- CPU 24V I/O LED will be solid Green if power is being delivered to IOs through System bus in normal operation. Will display RED if there is an error delivering power.

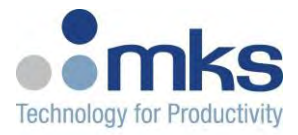

#### 5.2.6 MFC Module LEs

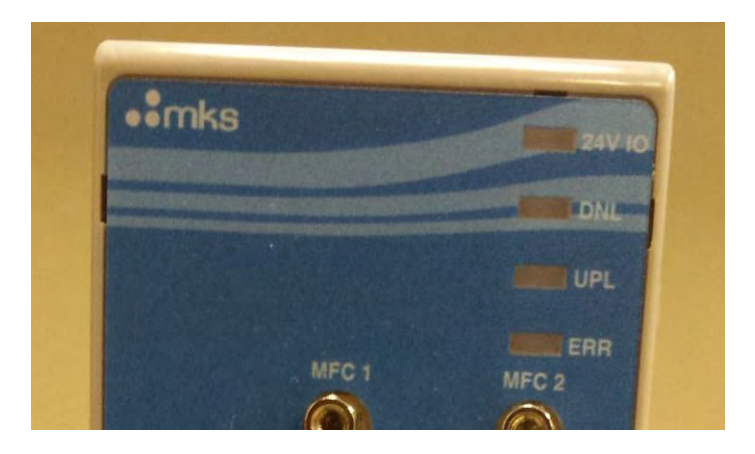

## 6. Installation and Wiring

This section describes how to connect the modules to each other and on a din rail (optional). It also describes the wiring information on the IO and CPU modules.

#### 6.1 Installation

- The CPU modules comes with a cover highlighted below to protect the L-bus connector.
- Remove this connector by using a small flat head screwdriver and pressing on the tabs to first get one side loose. Then get the other side loose.

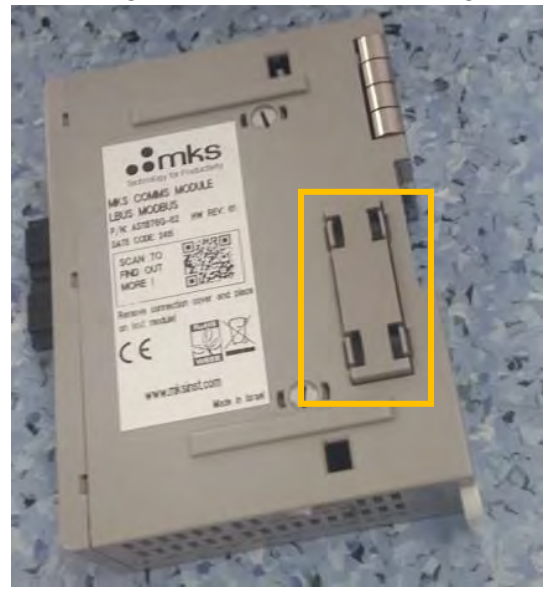

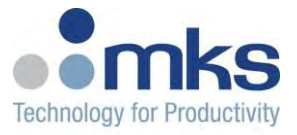

• The CPU and IO modules can be first mounted on a Din rail after pushing out the plastic clip.

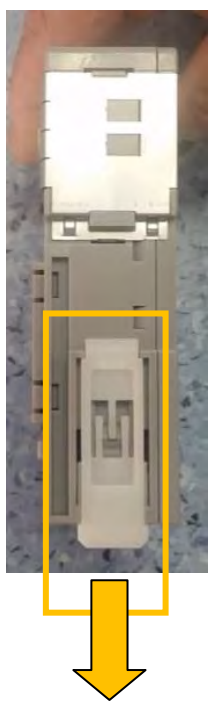

• Once all the modules have been placed, they can be connected to each other by pushing the modules together as shown below.

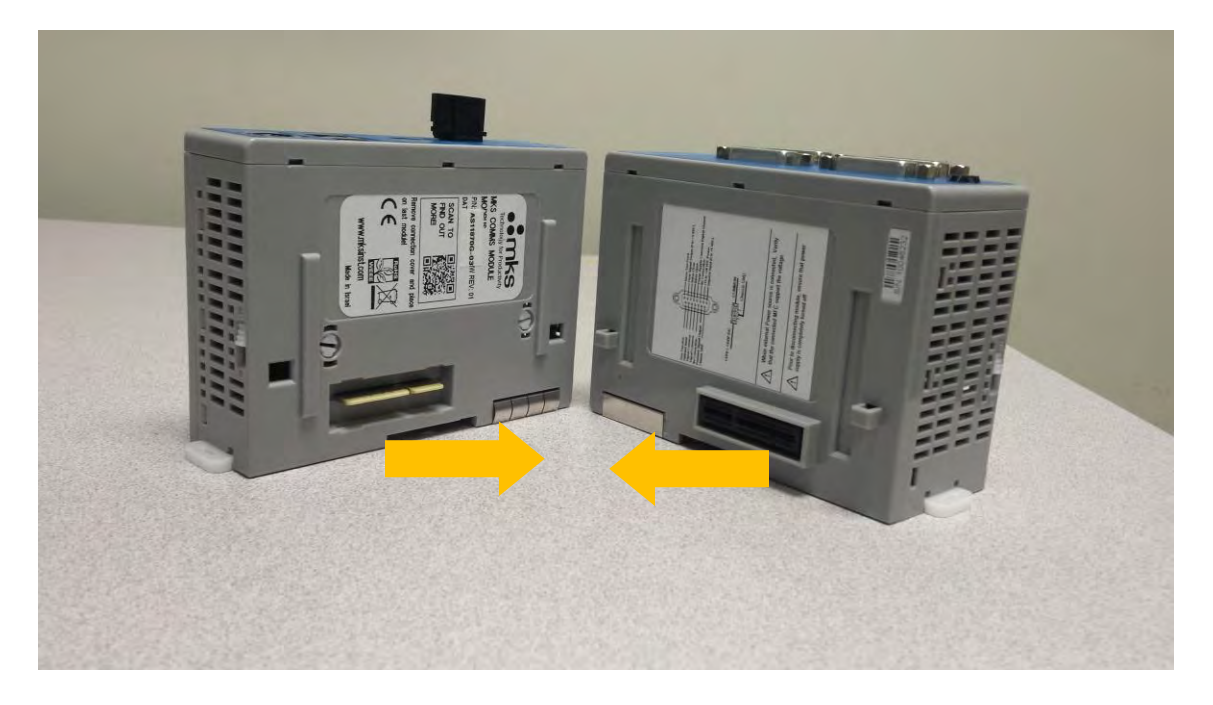

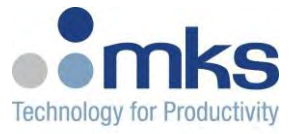

• Lock the connections down by pushing down on the locking switch highlighted below. This will ensure the modules do not get disconnected easily.

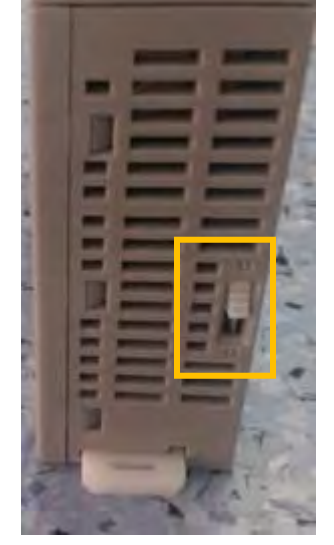

#### 6.2 Wiring

#### 6.2.1 PAC 100 connector

There are two 24V power inputs to the CPU module-one for powering the IOs and another for powering the electronics on the CPU PCB. The user will need to use separated and isolated 24V power supplies, one for CPU and one for I/O.

| P3 (Pin1       |             |
|----------------|-------------|
| starts at top) | DESCRIPTION |
| 1              | +24VDC      |
| 2              | N/C         |
| 3              | 24VDC_COM   |

| P4 (Pin1<br>starts at top) | DESCRIPTION |
|----------------------------|-------------|
| 1                          | +24VDC      |
| 2                          | N/C         |
| 3                          | 24VDC_COM   |

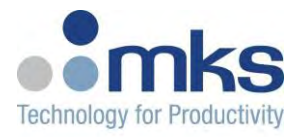

MKS PAC 100 User Manual Rev. 0.2

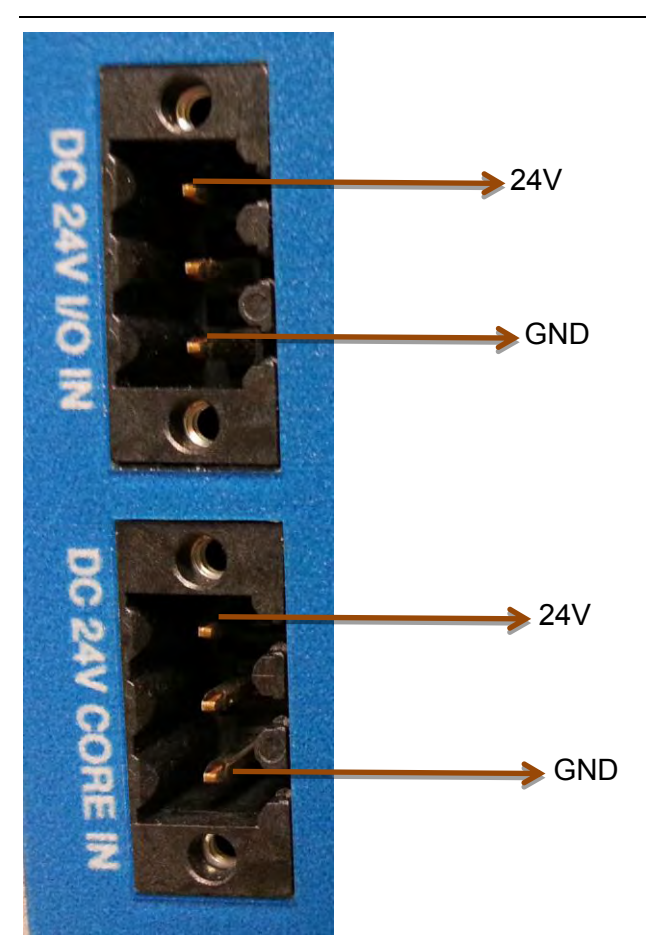

Figure 8- Power connectors on CPU module

#### 6.2.2 ECAT and Modbus Connectors

The CPU module has 2 connectors for EtherCAT- ECAT IN and OUT. These ports are supposed to be used if the Modules are configured for running EtherCAT. There is one LAN connector for a Modbus connection. This port is supposed to be used if the Modules are configured for running Modbus.

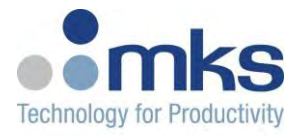

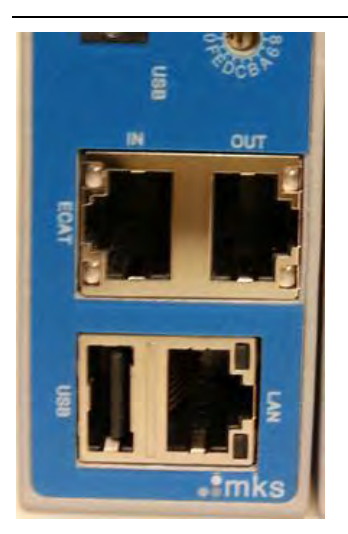

#### Figure 9- USB, EtherCAT and LAN ports on CPU module

#### 6.2.3 USB

The USB connector can be used to display diagnostics messages on the PAC 100. This will be functional in a future version of PAC 100.

#### 6.2.4 Temperature Input Connector

Each zone on the PT 100 or PT1000 Temperature input module reads the temperature using Thermocouples or 2-wire or 3-wire RTD (PT100 and PT1000). Each RTD type has internal linearization capability. The linearization feature converting resistance to the temperature is implemented by using 2nd order polynomial equation.

Refer to the Connector pin-outs for the appropriate wiring setup. Overall, the module can accept up to 8 RTD's (PT100, PT0000) or Thermocouple inputs on each Temperature input module.

**Note -** The shorter the leads for the RTDs, the better the accuracy. Refer to the RTD manufacturer specification for maximum operating length.

**Note** - A 2 wire RTD can be converted to a 3 wire RTD for connecting to the PT 100 or PT1000 Temperature input module.
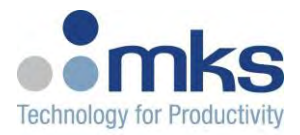

MKS PAC 100 User Manual Rev. 0.2

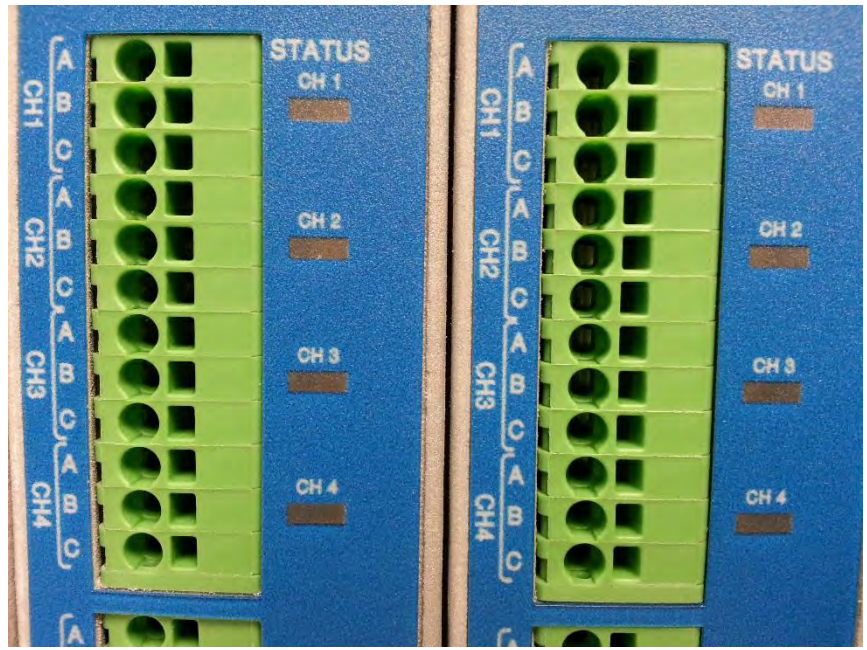

Figure 5- Connector on AFE module

| Ch #1  |        |          |
|--------|--------|----------|
| Α      | В      | C3       |
| RTD1   | RTD2   | RTD3     |
| Supply | Common | Common   |
| signal | return | return   |
| TC +   | TC -   | N/A      |
| wire 1 | wire 2 | Not used |

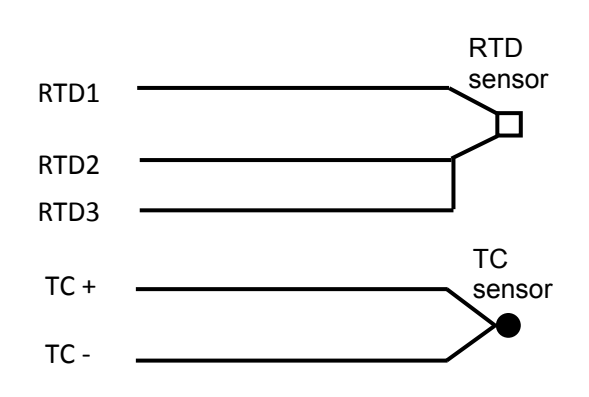

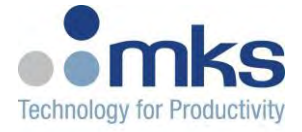

## 6.2.5 PWM Output Connector

The heater connections on J5 use a Weidmuller pluggable terminal block with a push-in type of termination - the part number can be found in the **Error! Reference source not found.** section. The output voltage from each channel is a pulse width modulated 24V signal. This is provided as a control input to an external DC or AC SSR.

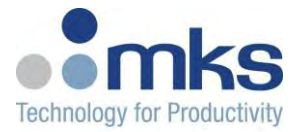

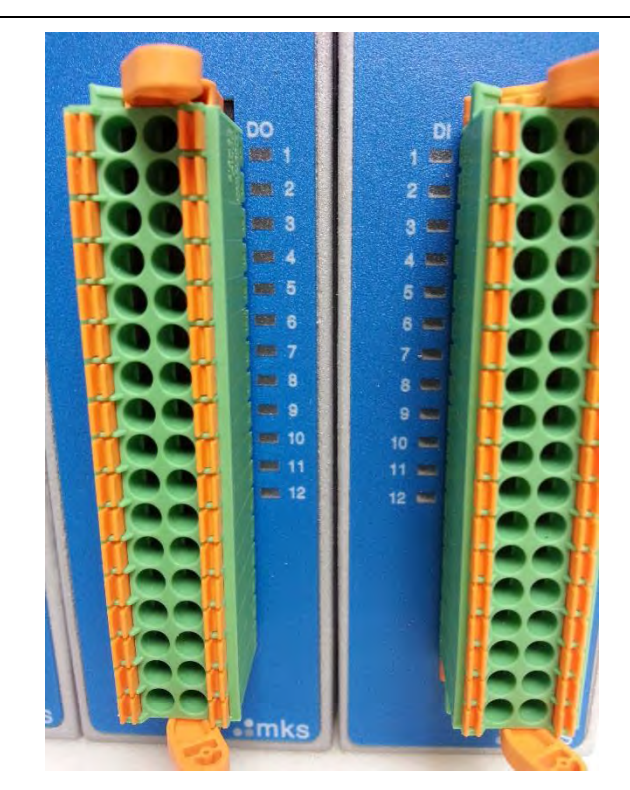

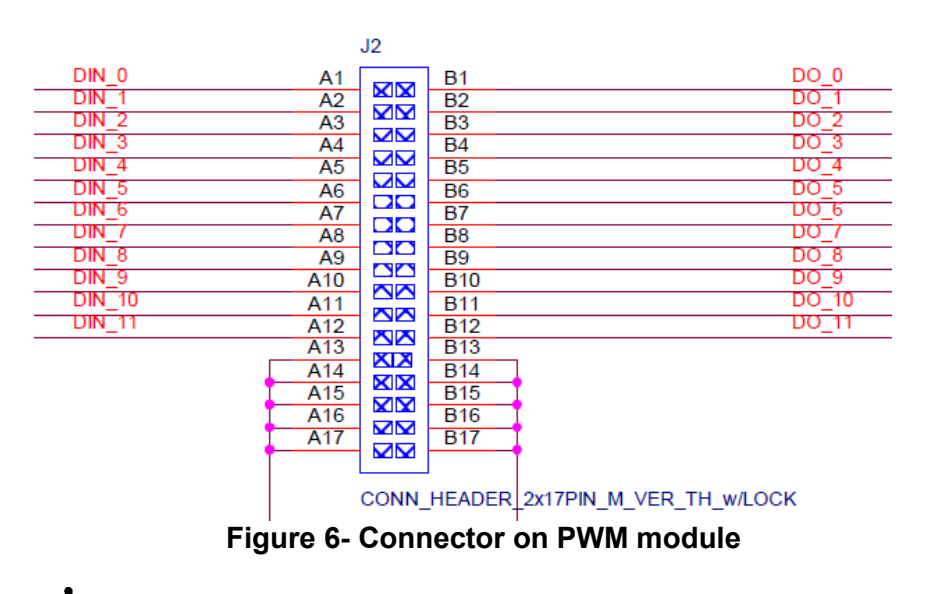

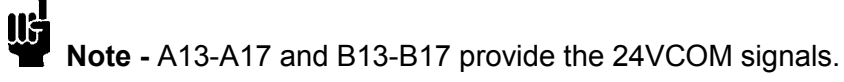

For example, if an external SSR needs to be connected to the first Output channel on the PWM Module, DO\_0 and B13 pins need to be connected to the Control inputs of the SSR.

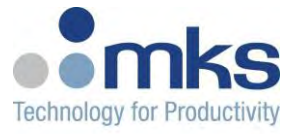

## 6.2.6 AIO Connectors

Each AO (either voltage or current output) consists of 2 pins: AO\_OUTp (power) and AO\_OUTn (ground). Each AIO module also has the option to wire in additional power (for devices that need +/-15V) directly through the 3 pin +/-15V connector (P1).

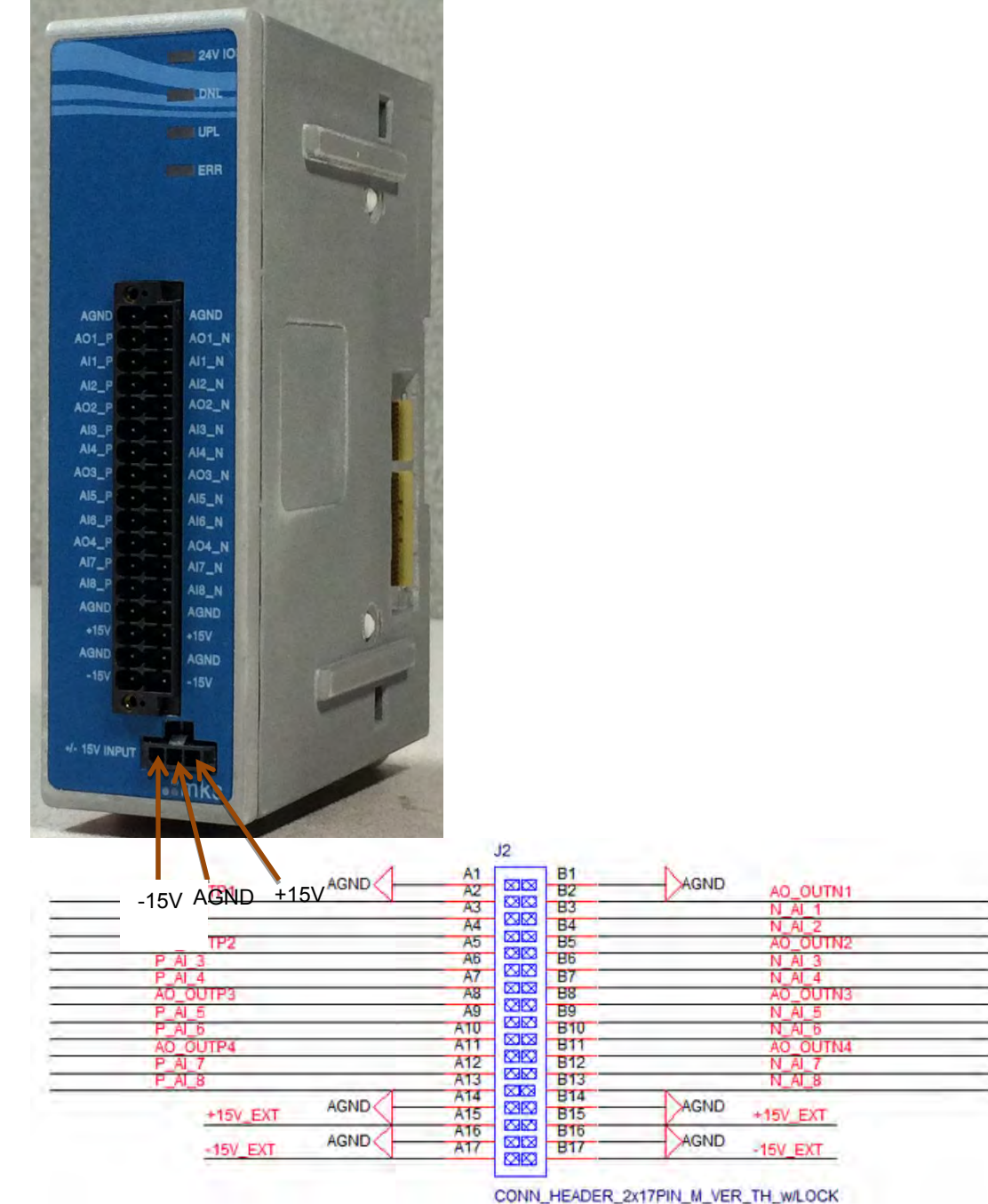

Figure 7- Connector on AIO module

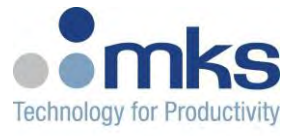

The +/-15V from the 3 pin connector gets routed to pins A14, A15, A16 and A17 as well as B14, B15, B16 and B17 on the external connector. Devices that need power can be powered up using these pins on the external connector.

**Note-** One +/-15V power supply can power upto 2 devices that need this voltage, as long as the 2 devices pull less than 1.1A overall. Any devices or devices that pull more than 1.1A overall cannot be powered using the 3 pin connector and will require it's own dedicated power supply.

| Pin # | Signal | Pin | Signal |
|-------|--------|-----|--------|
|       | -      | #   | _      |
| A1    | AGND   | B1  | AGND   |
| A2    | AOV1+  | B2  | AOV1-  |
| A3    | AI 0+  | B3  | AI 0-  |
| A4    | AI 1+  | B4  | AI 1-  |
| A5    | AOV2+  | B5  | AOV2-  |
| A6    | AI 2+  | B6  | AI 2-  |
| A7    | AI 3+  | B7  | AI 3-  |
| A8    | AOV3+  | B8  | AOV3-  |
| A9    | AI 4+  | B9  | AI 4-  |
| A10   | AI 5+  | B10 | AI 5-  |
| A11   | AOV4+  | B11 | AOV4-  |
| A12   | AI 6+  | B12 | AI 6-  |
| A13   | AI 7+  | B13 | AI 7-  |
| A14   | AGND   | B14 | AGND   |
| A15   | +15V   | B15 | +15V   |
| A16   | AGND   | B16 | AGND   |
| A17   | -15V   | B17 | -15V   |

#### Pinout for Voltage Output:

#### Pinout for Current Output:

| Pin # | Signal | Pin<br># | Signal |
|-------|--------|----------|--------|
| A1    | AGND   | B1       | AGND   |
| A2    | AOC1   | B2       | AGND   |
| A3    | AI 0+  | B3       | AI 0-  |

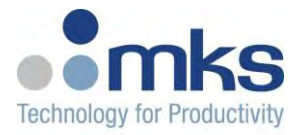

MKS PAC 100 User Manual Rev. 0.2

|     |       | -   |       |
|-----|-------|-----|-------|
| A4  | AI 1+ | B4  | AI 1- |
| A5  | AOC2  | B5  | AGND  |
| A6  | AI 2+ | B6  | AI 2- |
| A7  | AI 3+ | B7  | AI 3- |
| A8  | AOC3  | B8  | AGND  |
| A9  | AI 4+ | B9  | AI 4- |
| A10 | AI 5+ | B10 | AI 5- |
| A11 | AOC4  | B11 | AGND  |
| A12 | AI 6+ | B12 | AI 6- |
| A13 | AI 7+ | B13 | AI 7- |
| A14 | AGND  | B14 | AGND  |
| A15 | +15V  | B15 | +15V  |
| A16 | AGND  | B16 | AGND  |
| A17 | -15V  | B17 | -15V  |

## 6.2.7 DIO Connector

The connection on J5 use a Weidmuller pluggable terminal block with a push-in type of termination. - the part number can be found in the **Error! Reference source not found.** section. The output voltage from each channel is 24V SINK or SOURCE signal.

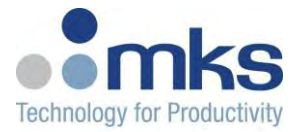

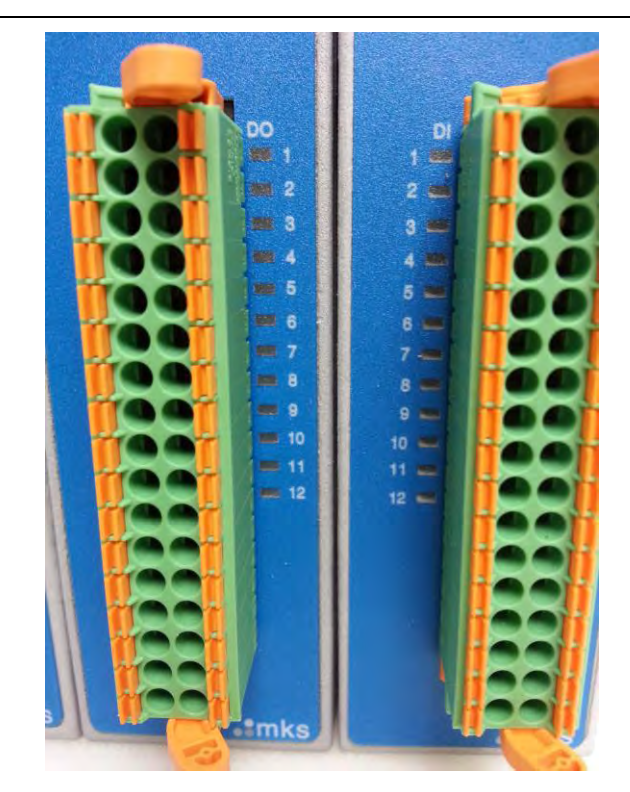

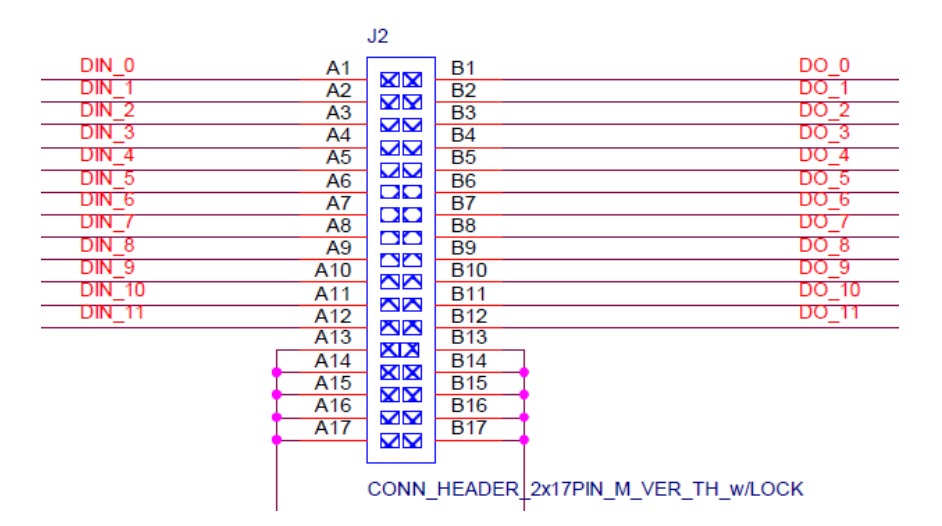

Figure 6- Connector on PWM module

**Note** - A13-A17 and B13-B17 provide the 24REF signals for Sink versions of the DIO module. For Source version of the DIO module, these same pins will provide the 24VCOM signals.

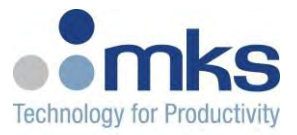

For example, if you need to be connected to the first Output channel on the DIO Module, DO\_0 and B13 pins need to be connected to the Control inputs of the SSR.

## 6.2.8 MFC connector

MFC modules support either 15 or 9 pin analog mass flow controllers. The MFC Module has a direct 1:1 pin mapping of the MFC's, so connected mass flow controllers that are fully powered and controlled through the MFC slice. Each MKS MFC Module supports integrating 4 MKS mass flow controllers.

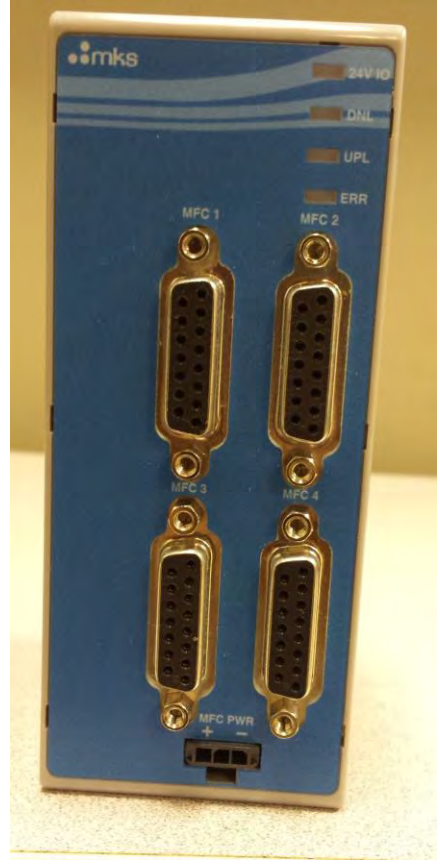

| LernA MFC function   | <u>MFC</u><br><u>controller I/O</u><br>Type |
|----------------------|---------------------------------------------|
| Valve Test Point     | AI                                          |
| Flow Signal Output   | AI                                          |
| Valve Close          | DO                                          |
| Valve Open           | DO                                          |
| Power Supply Common  | Power                                       |
| No Connection        |                                             |
| +15 to +24 VDC Power | Power                                       |
| Setpoint Input       | AO                                          |
| Zero Function        | DI                                          |
|                      |                                             |

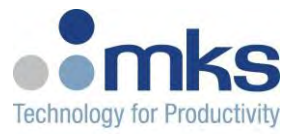

Optional InputAISignal CommonSignal CommonSignal CommonSignal CommonNo ConnectionPressure Signal OutputPressure Signal OutputAIChassis GNDAI

| MKS MFC          | MFC controller I/O |
|------------------|--------------------|
| Module           | Туре               |
| function         |                    |
| Valve Test Point | AI                 |
| Flow Signal      | AI                 |
| Output           |                    |
| Valve Close      | DO                 |
| Valve Open       | DO                 |
| Power Supply     | Power              |
| Common           |                    |
| No Connection    |                    |
| +15 to +24 VDC   | Power              |
| Power            |                    |
| Setpoint Input   | AO                 |
| Zero Function    | DI                 |
| Optional Input   | AI                 |
| Signal Common    | Signal Common      |
| Signal Common    | Signal Common      |
| No Connection    |                    |
| Pressure Signal  | AI                 |
| Output           |                    |
| Chassis GND      |                    |

## 6.2.9 Power module connectors

MKS PWR Power Supply Modules are a compact solution for supplying additional power to the MKS Automation Platform. This is needed anytime more than 5 IO modules are connected to the PAC. Each PWR module requires a 24 VDC power supply and provides 12A current.

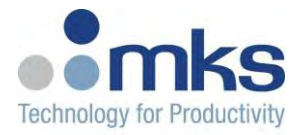

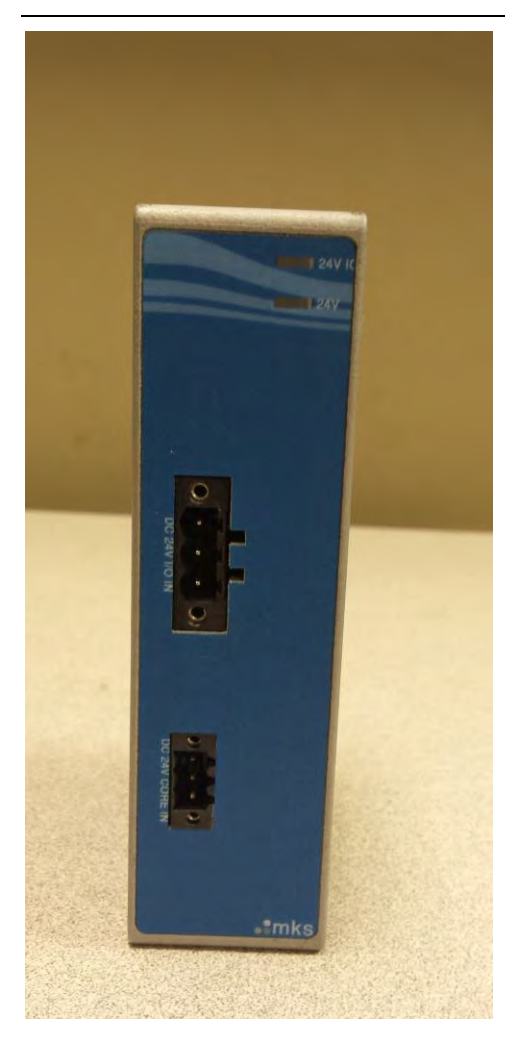

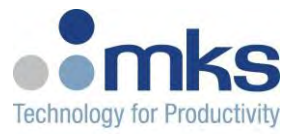

There are two 24V power inputs on the module-one for powering the IOs and another for powering the electronics on the module itself. The user will need to use separated and isolated 24V power supplies, one for CPU and one for I/O.

| P3 (Pin1       |             |
|----------------|-------------|
| starts at top) | DESCRIPTION |
| 1              | +24VDC      |
| 2              | N/C         |
| 3              | 24VDC_COM   |

| P4 (Pin1       |             |
|----------------|-------------|
| starts at top) | DESCRIPTION |
| 1              | +24VDC      |
| 2              | N/C         |
| 3              | 24VDC_COM   |

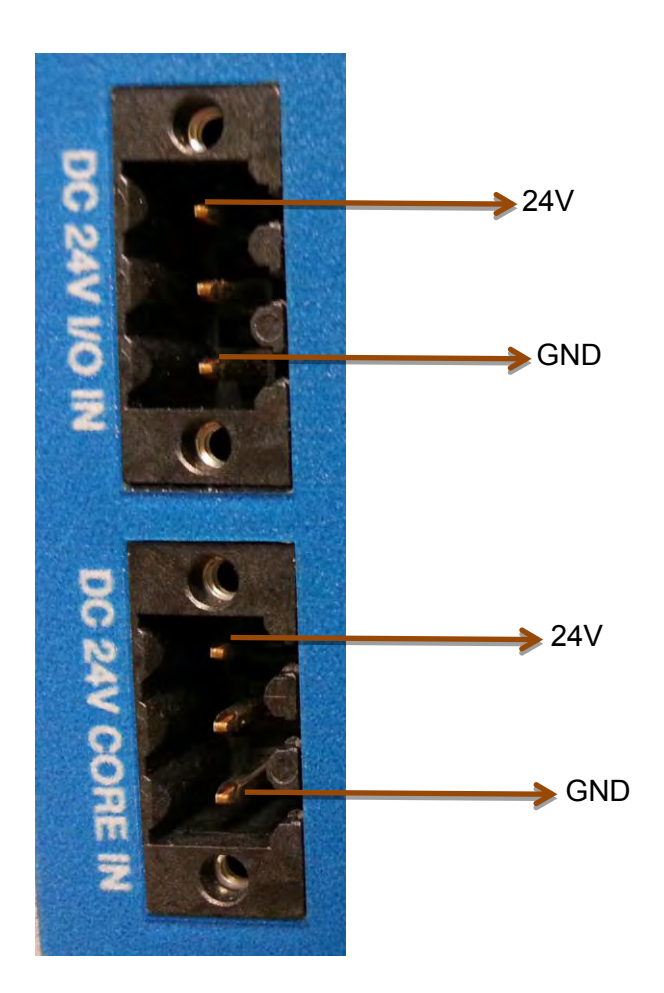

Figure 8- Power connectors on Power module

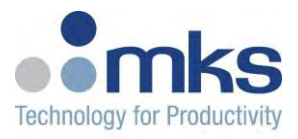

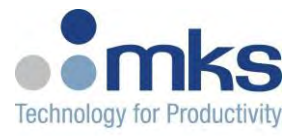

# 7. Programming with PAC 100

- The PAC 100 has a Modbus TCP/IP interface for programming with-
  - KW Multiprog software with IEC61131-3 compliant development environment for IEC programming capabilities
  - Controls Workbench (CWB)
  - o Labview

## 7.1 IEC 61131-3 Programming Interface

The PAC 100 supports the following programming languages using Multiprog Express and Pro 5.5:

| Ladder Logic               |
|----------------------------|
| Structured Text            |
| Function Block Diagrams    |
| Instruction List           |
| Sequential Function Charts |
| Sequential Function Charts |

Limitations of the programming for the MKS PAC family depends upon two things. MKS PAC version

MULTIPROG version

Depending on how extensive the PLC logic is, you can choose to program in Multiprog Express or Pro. Each version is discussed below. More details, refer to the software details page at <a href="https://www.phoenixcontact-software.com/en/iec-61131-control/programming-systems/multiprog-5">https://www.phoenixcontact-software.com/en/iec-61131-control/programming-systems/multiprog-5</a>.

#### Multiprog 5.5 EXPRESS support:

| Nodes in the project tree | 8000      |
|---------------------------|-----------|
| Configurations/resources  |           |
| in Project tree           | 1/1       |
| Program instances per     |           |
| resource                  | 11        |
| Tasks per resource        | 5         |
| Program instances per     |           |
| task                      | 15        |
| Global variables/local    |           |
| variables per POU         | 5000/1500 |
| Included libraries        | 32        |
| POUs in one project       | 256       |

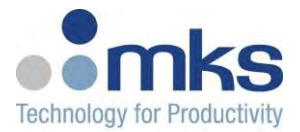

| (incl. POUs of libraries) |            |
|---------------------------|------------|
| Number of supported       |            |
| IOs per project           | 128 Kbytes |
| I/O groups                | 200        |

#### MultiProg 5.5 PRO support:

| Nodes in the project tree | 8000             |
|---------------------------|------------------|
| Configurations/resources  |                  |
| in the project tree       | 100 / 100        |
| Program instances per     |                  |
| resource                  | 1000             |
| Tasks per resource        | 16               |
| Program instances per     |                  |
| task                      | 500              |
| Global variables/local    |                  |
| variables per POU         | 30000/15000      |
| Included libraries        | 32               |
| POUs in one project       |                  |
| (incl. POUs of libraries) | 2000             |
| Number of supported       |                  |
| IOs per project           | up to 128 Kbytes |
| I/O groups                | 200              |

# 

Note – For details on how to program the PAC 100, refer to the Programming Manual for the PAC 100.

## 7.2 Controls Workbench

The Controls Workbench (CWB) supports Modbus-TCP/IP connectivity to provide data exchange and seamless integration into a Modbus network. The CWB must be installed on a PC that is on the same network as the PAC 100. The CWB can be used for configuration, process monitoring, plotting, data export, auto-tuning, and remote manual control of your connected MKS devices. For more details on CWB, refer to the User manual located in the Documents and Downloads section at

http://www.mksinst.com/product/product.aspx?ProductID=1479

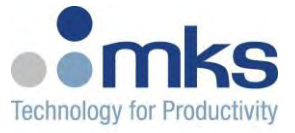

## 7.3 Labview

Virtual Instruments(VI) for the PAC 100 and I/O modules are available. Please contact your local MKS Sales representative or MKS Automation and Control Solutions Applications Engineers for the VIs.

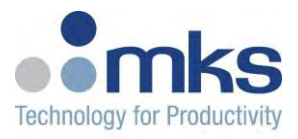

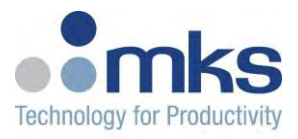

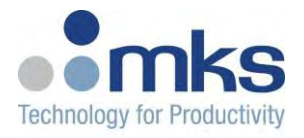

## 7.4 Diagnostic Telnet interface

The PAC has an available Telnet interface. The serial port is used to send all legally required copyright messages, current version information and hardware configuration information during the unit's power-up sequence.

The Temperature Controller has an Web server interface available through a Telnet Client like Microsoft Telnet, Teraterm, PuTTY, etc. However, this interface is intended for authorized personnel for debug, diagnostic purposes. The web server will also provide access to a proprietary command line interface, with specific commands to display advanced or detailed status information, and control of configuration parameters. These same parameters can also be accessed through a Modbus TCP connection or EtherCAT connection.

**Note:** This Telnet is available if the unit is setup for Modbus TCP/IP fieldbus type. If the unit has been setup for EtherCAT, the Telnet interface will not be available until the fieldbus is changed back to Modbus

**Note:** To change the protocol from EtherCAT to Modbus, change the Fieldbus type object (0xF503:09) to 1 (Modbus/TCP) in TwinCAT or through any other EtherCAT master.

£U

**Note:**Then perform an nvsave by changing the NVSAVE (0xFBF2:01) string to 'evas'. Power cycle the unit to restart in Modbus-TCP mode.

## List of commonly used commands

Once you are connected, the most commonly used commands are listed below. For more details, refer to the Appendix for the full list of commands available-

| Useful shell<br>commands                          | Description                                                                                                    | Usage example | Example output |
|---------------------------------------------------|----------------------------------------------------------------------------------------------------|---------------|----------------|
| tc_rd <subcommand><br/><args></args></subcommand> | Read information from<br>the temperature<br>controller application.<br>The command will<br>show all available<br>options and usage if no<br>subcommand or |               |                |

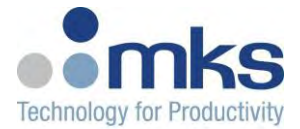

|                                                   | arguments are given.                                                                                                    |                         |                                                                                                    |
|---------------------------------------------------|----------------------------------------------------------------------------------------------------|-------------------------|----------------------------------------------------------------------------------------------------|
| tc_wr <subcommand><br/><args></args></subcommand> | Write configuration to<br>the temperature<br>controller<br>application.The<br>command will show all<br>available options and<br>usage if no<br>subcommand or<br>arguments are given. |                         |                                                                                                    |
| tc_rd input_raw_temp                              | Show the converted<br>temperatures for all<br>input channels.                                                                                                    | tc_rd<br>input_raw_temp | shell>tc_rd<br>input_raw_temp<br>Read Input Raw<br>Temperature:<br>Chnl 0 Raw<br>Temperature:<br>158.328247<br>Chnl 1 Raw<br>Temperature: 0.000000<br>Chnl 2 Raw<br>Temperature: 0.000000<br>Chnl 3 Raw<br>Temperature: 0.000000<br>Chnl 4 Raw<br>Temperature: 0.000000<br>Chnl 5 Raw<br>Temperature: 0.000000<br>Chnl 6 Raw<br>Temperature: 0.000000<br>Chnl 7 Raw<br>Temperature: 0.000000<br>Chnl 8 Raw<br>Temperature: 0.000000<br>Chnl 9 Raw<br>Temperature: 0.000000<br>Chnl 10 Raw |

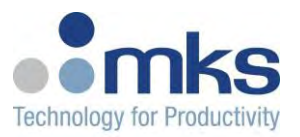

|                                                      |                                                                                                    |                                   | Temperature: 0.000000<br>Chnl 12 Raw<br>Temperature: 0.000000<br>Chnl 13 Raw<br>Temperature: 0.000000<br>Chnl 14 Raw<br>Temperature: 0.000000<br>Chnl 15 Raw<br>Temperature: 0.000000<br>Chnl 16 Raw<br>Temperature: 0.000000                                                                                                    |
|------------------------------------------------------|----------------------------------------------------------------------------------------------------|-----------------------------------|----------------------------------------------------------------------------------------------------|
| tc_wr<br>thermocouple_type<br><input/> <type></type> | Choose the<br>Thermocouple type for<br>an input channel:<br>J =1 (default)<br>K = 0<br>Takes effect<br>immediately! | tc_wr<br>thermocouple_type<br>0 1 | hell> tc_wr<br>thermocouple_type 0 0<br>shell><br>shell><br>Read Input Chnl TC<br>Type Configuration:<br>Chnl 0 TC Type: 0(K)<br>Chnl 1 TC Type: 0(K)<br>Chnl 1 TC Type: 1(J)<br>Chnl 2 TC Type: 1(J)<br>Chnl 3 TC Type: 1(J)<br>Chnl 4 TC Type: 1(J)<br>Chnl 5 TC Type: 1(J)<br>Chnl 6 TC Type: 1(J)<br>Chnl 7 TC Type: 1(J)<br>Chnl 8 TC Type: 1(J)<br>Chnl 9 TC Type: 1(J)<br>Chnl 10 TC Type: 1(J)<br>Chnl 11 TC Type: 1(J)<br>Chnl 12 TC Type: 1(J)<br>Chnl 12 TC Type: 1(J)<br>Chnl 13 TC Type: 1(J)<br>Chnl 14 TC Type: 1(J)<br>Chnl 15 TC Type: 1(J) |

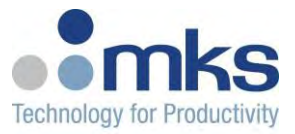

| tc_wr snsr_cfg <type></type>                                     | Choose the AFE<br>sensor type for ALL<br>channels:<br>0 = Thermocouple<br>(default)<br>1 = RTD                                                                                             | tc_wr snsr_cfg 1             | shell> tc_wr snsr_cfg 0<br>u8 sensor cfg: 0 |
|------------------------------------------------------------------|----------------------------------------------------------------------------------------------------|------------------------------|---------------------------------------------|
| tc_wr smp_rate <rate></rate>                                     | Choose the AFE<br>sample rate for ALL<br>channels:<br>0x0 1.67 Hz<br>0x1 3.30 Hz<br>0x2 6.51 Hz<br>0x3 12.66 Hz (Default)<br>0x4 23.81 Hz<br>0x5 42.92 Hz<br>0x6 71.43 Hz<br>0x7 107.53 Hz | tc_wr smp_rate 3             |                                             |
| tc_wr pwm_cfg <type></type>                                      | Choose digital output<br>format for ALL<br>channels<br>2 = Zero Cross w/o AC<br>50 Hz<br>3 = Zero Cross w/o AC<br>60 Hz (default)                                                          | tc_wr pwm_cfg 2              | shell> tc_wr pwm_cfg 2<br>u8 pwm_cfg : 2    |
| tc_wr ctrl_ch_in<br><cfgloop> <input_ch></input_ch></cfgloop>    | Assign an input<br>channel to the process<br>value of control loop.                                                                                                    | tc_wr ctrl_ch_in 4 1         |                                             |
| tc_wr ctrl_ch_out<br><cfgloop> <output_ch></output_ch></cfgloop> | Assign an output<br>channel to the manip<br>value of control loop<br>channel.                                                                                                    | tc_wr ctrl_ch_out 4<br>1     |                                             |
| tc_wr scaling_gain<br><cfgloop> <gain></gain></cfgloop>          | Set the gain of the<br>output of a control<br>loop. (Default = 1.0)                                                                                                    | tc_wr scaling_gain<br>5 1.23 |                                             |

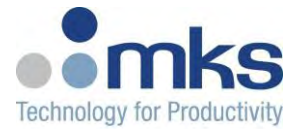

| tc_wr scaling_offset<br><cigloop> <offset>Set the offset of the<br/>output of a control loop<br/>(Default = 0.0)tc_wr scaling_offset<br/>6 0.98tc_wr setpoint_src<br/><cigloop> <srcloop>Set the source of the<br/>stepoint for a control<br/>loop<br/>(O for srcloop =<br/>stepoint form<br/>shell/fieldbus)tc_wr setpoint_src<br/>2 1tc_rd max_convGet all the maximum<br/>conversion value for all<br/>temperature input<br/>channelsImage: Conversion value for all<br/>temperature input<br/>channelsImage: Conversion value for all<br/>temperature input<br/>channelstc_wr max_conv <input<br></input<br>channelsSet the maximum<br/>conversion value for all<br/>temperature input<br/>channel (NOTE: AIO<br/>Slice only supports this<br/>option)Image: Conversion value for<br/>stepoint for annelstc_wr min_conv <input<br></input<br>channel (NOTE: AIO<br/>Slice only supports this<br/>option)Set the minimum<br/>conversion value for<br/>the temperature input<br/>channel (NOTE: AIO<br/>Slice only supports this<br/>option)Image: Conversion value for<br/>the temperature input<br/>channel (NOTE: AIO<br/>Slice only supports this<br/>option)tc_rd slice_cfgGet 32bit slice cfg<br/>value for all slicesImage: Conversion value for<br/>the temperature input<br/>channel (NOTE: AIO<br/>Slice only supports this<br/>option)tc_rd slice_cfgGet 32bit slice cfg<br/>value for all slicesImage: Conversion value for<br/>the temperature input<br/>channel (NOTE: AIO<br/>Slice only supports this<br/>option)tc_rd slice_cfgSet the minimum<br/>conversion value for<br/>the temperature input<br/>channel (NOTE: AIO<br/>Slice only supports this<br/>option)tc_rd slice_cfgSet 32bit slice cfg<br/>value for the slice<br/>(slice# starts @ 1)Image: Conversion value for<br/>the tempe</srcloop></cigloop></offset></cigloop> |                                                               |                                                                                                    |                                |  |
|----------------------------------------------------------------------------------------------------|---------------------------------------------------------------|----------------------------------------------------------------------------------------------------|--------------------------------|--|
| tc_wr setpoint_src<br>cdgloop> <srcloop>Set the source of the<br/>setpoint for a control<br/>loop<br/>(0 for srcloop =<br/>setpoint from<br/>shell/fieldbus)tc_wr setpoint_src<br/>21tc_rd max_convGet all the maximum<br/>conversion value for all<br/>temperature input<br/>channelsImage: Conversion value for<br/>shell/fieldbus)tc_wr max_conv <input<br></input<br>ch&gt;Set the maximum<br/>conversion value for<br/>the temperature input<br/>channel (NOTE: AIO<br/>Sice only supports this<br/>option)Image: Conversion value for<br/>the temperature input<br/>conversion value for<br/>the temperature input<br/>channel (NOTE: AIO<br/>Sice only supports thisImage: Conversion value for<br/>the temperature input<br/>conversion value for all<br/>temperature input<br/>conversion value for<br/>the temperature input<br/>channelsImage: Conversion value for<br/>the temperature input<br/>conversion value for all<br/>temperature input<br/>conversion value for<br/>the temperature input<br/>channelsImage: Conversion value for<br/>temperature input<br/>conversion value for<br/>the temperature input<br/>channelsImage: Conversion value for<br/>temperature input<br/>channelstc_wr min_conv <input<br></input<br>ch&gt;Set the minimum<br/>conversion value for<br/>the temperature input<br/>channel (NOTE: AIO<br/>Silce only supports this<br/>soption)Image: Conversion value for<br/>temperature input<br/>channel (NOTE: AIO<br/>Silce only supports this<br/>soption)tc_wr slice_cfgGet 32bit slice cfg<br/>value for the slice<br/>(slice #starts @ 1)Image: Conversion calue for<br/>temperature input<br/>channel (NOTE: AIO<br/>slice ofg value for the slice<br/>(slice #starts @ 1)</srcloop>                                                                                                    | tc_wr scaling_offset<br><cfgloop> <offset></offset></cfgloop> | Set the offset of the<br>output of a control loop<br>(Default = 0.0)                                                          | tc_wr scaling_offset<br>6 0.98 |  |
| tc_rd max_convGet all the maximum<br>conversion value for all<br>temperature input<br>channelsGet all the maximum<br>conversion value for<br>the temperature input<br>channel (NOTE: AIO<br>Slice only supports this<br>option)Get all the minimum<br>conversion value for<br>the temperature input<br>channel (NOTE: AIO<br>Slice only supports this<br>                                                                                                    | tc_wr setpoint_src<br><cfgloop> <srcloop></srcloop></cfgloop> | Set the source of the<br>setpoint for a control<br>loop<br>( 0 for srcloop =<br>setpoint from<br>shell/fieldbus)              | tc_wr setpoint_src<br>2 1      |  |
| tc_wr max_conv <input<br></input<br> ch>Set the maximum<br>conversion value for<br>the temperature input<br>channel (NOTE: AIO<br>Sice only supports this<br>option)Set the maximum<br>conversion value for<br>all<br>temperature input<br>conversion value for all<br>temperature input<br>channelsSet all the minimum<br>conversion value for all<br>temperature input<br>channelsSet the minimum<br>conversion value for all<br>temperature input<br>channelstc_wr min_conv <input<br></input<br> channelSet the minimum<br>conversion value for<br>the temperature input<br>channel (NOTE: AIO<br>Slice only supports this<br>                                                                                                    | tc_rd max_conv                                                | Get all the maximum<br>conversion value for all<br>temperature input<br>channels                                              |                                |  |
| tc_rd min_convGet all the minimum<br>conversion value for all<br>temperature input<br>channelsImage: Conversion value for all<br>temperature input<br>conversion value for<br>the temperature input<br>channel (NOTE: AIO<br>Slice only supports this<br>option)Image: Conversion value for<br>                                                                                                    | tc_wr max_conv <input<br>ch&gt; <value></value></input<br>    | Set the maximum<br>conversion value for<br>the temperature input<br>channel (NOTE: AIO<br>Slice only supports this<br>option) |                                |  |
| tc_wr min_conv <input<br></input<br> ch> <value>Set the minimum<br/>conversion value for<br/>the temperature input<br/>channel (NOTE: AIO<br/>Slice only supports this<br/>option)Set the minimum<br/>conversion value for<br/>the temperature input<br/>channel (NOTE: AIO<br/>Slice only supports this<br/>option)Set 32bit slice cfgtc_rd slice_cfgGet 32bit slice cfg<br/>value for all slicesSet 32bit slice cfg<br/>value for the slice<br/>(slice# starts @ 1)Set 32bit slice cfg</value>                                                                                                    | tc_rd min_conv                                                | Get all the minimum<br>conversion value for all<br>temperature input<br>channels                                              |                                |  |
| tc_rd slice_cfgGet 32bit slice cfg<br>value for all slicestc_wr slice_cfg<br><slice#> <value>Set 32bit slice cfg<br/>value for the slice<br/>(slice# starts @ 1)</value></slice#>                                                                                                    | tc_wr min_conv <input<br>ch&gt; <value></value></input<br>    | Set the minimum<br>conversion value for<br>the temperature input<br>channel (NOTE: AIO<br>Slice only supports this<br>option) |                                |  |
| tc_wr slice_cfgSet 32bit slice cfg <slice#> <value>value for the slice<br/>(slice# starts @ 1)</value></slice#>                                                                                                    | tc_rd slice_cfg                                               | Get 32bit slice cfg value for all slices                                                                                      |                                |  |
|                                                                                                    | tc_wr slice_cfg<br><slice#> <value></value></slice#>          | Set 32bit slice cfg<br>value for the slice<br>(slice# starts @ 1)                                                             |                                |  |

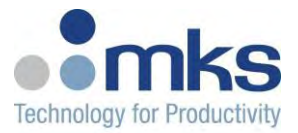

| tc_rd dev_cfg                       | Device Configuration,<br>now include<br>pidrecover.                                                                                          | tc_rd dev_cfg      | shell>tc_rd dev_cfg<br>Read Device<br>Configuration:<br>pidrecover: 0<br>CT enable: 0<br>loop time: 100<br>protocol: 1 |
|-------------------------------------|----------------------------------------------------------------------------------------------------|--------------------|----------------------------------------------------------------------------------------------------|
| tc_wr pidrecover<br><value></value> | Global enable/disable<br>of PID control mode<br>and control state<br>recovering on reboot.<br>Control mode and state<br>are stored in Nvram. | tc_wr pidrecover 1 | shell> tc_wr pidrecover<br>1<br>u8 pidrecover : 1                                                                      |
| tc_rd sync_assign                   | Read Sync<br>Assignments for<br>PowerOutput capable<br>slices that support sync<br>assignment                                                | tc_rd sync_assign  | Slice Sync Input<br>Assignment<br>Configuration:                                                                       |
|                                     |                                                                                                    |                    | Slice 01                                                                                                    |
|                                     |                                                                                                    |                    | DO 01 = DI 01                                                                                                    |
|                                     |                                                                                                    |                    | DO 02 = DI 02                                                                                                    |
|                                     |                                                                                                    |                    | DO 03 = DI 03                                                                                                    |
|                                     |                                                                                                    |                    | DO 04 = DI 04                                                                                                    |
|                                     |                                                                                                    |                    | DO 05 = DI 05                                                                                                    |
|                                     |                                                                                                    |                    | DO 06 = DI 06                                                                                                    |
|                                     |                                                                                                    |                    | DO 07 = DI 07                                                                                                    |
|                                     |                                                                                                    |                    | DO 08 = DI 08                                                                                                    |
|                                     |                                                                                                    |                    | DO 09 = DI 09                                                                                                    |

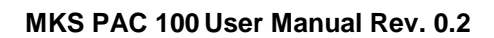

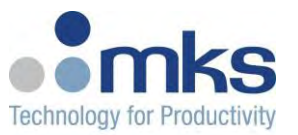

|                                                                                                    |                                                                                                    |                                  | DO 10 = DI 10                                                                                                    |
|----------------------------------------------------------------------------------------------------|----------------------------------------------------------------------------------------------------|----------------------------------|----------------------------------------------------------------------------------------------------|
|                                                                                                    |                                                                                                    |                                  | DO 11 = DI 11                                                                                                    |
|                                                                                                    |                                                                                                    |                                  | DO 12 = DI 12                                                                                                    |
| tc_wr sync_assign<br><decimal<br>value:DigOutCh#&gt;<br/>&lt;16bit hex value: MSB<br/>= SlicePos, LSB =<br/>DigInCh#&gt;</decimal<br> | Write/Cfg Sync<br>Assignments for<br>POwerOutput capable<br>slices that support sync<br>assignment | tc_wr<br>sync_assign 1<br>0x0302 |                                                                                                    |
| SlicePos = {1, Number<br>of slices on bus}<br>DigOutCh#(for DIO<br>Slice) = {1,12}<br>DigInCh# (for DIO<br>Slice) = {1,12}            |                                                                                                    |                                  |                                                                                                    |
| eclr_wr boot<br><bootmode value=""></bootmode>                                                                                        | Set the bootmode for the eCLR (PLC)                                                                | eclr_wr boot 1                   | 0 = Cold boot<br>1 = Warm boot<br>2 = Idle<br>3 = Exit                                                                                                    |
| eclr_rd boot                                                                                                    | Get the bootmode for the eCLR (PLC)                                                                | eclr_rd boot                     |                                                                                                    |
| tc_wr ctrl_type <loop><br/><control type="" value=""></control></loop>                                                                | Set the control type for the loop.                                                                 | tc_rd ctrl_type 1<br>3           | 0 = PID<br>1 = MPC Ctrl 1st<br>2 = MPC Ctrl 2nd<br>3 = Model Master<br>4 = Model Slave                                                                                                    |
| shm_read <type><br/><offset> <elements></elements></offset></type>                                                                    | Read from PLC shared memory space                                                                  | shm_read float 0<br>10           | Where <type> is one of<br/>HEX (2 bytes), INT,<br/>UINT, FLOAT, LONG,<br/>DOUBLE<br/><offset> the offset in<br/>the shared memory<br/>buffer (aligned to<br/><type> size) where to</type></offset></type> |

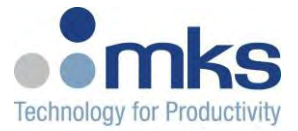

|                                                                                                    |                                    |                                | read (0 indexed).<br><elements> the<br/>number of elements to<br/>be read</elements>                                                                                                    |
|----------------------------------------------------------------------------------------------------|------------------------------------|--------------------------------|----------------------------------------------------------------------------------------------------|
| <pre>shm_write <type> <offset> <element_1> <element_2> <element_n></element_n></element_2></element_1></offset></type></pre> | Write into PLC shared memory space | shm_write float 128<br>123.456 | Where <type> is one of<br/>HEX (2bytes), INT,<br/>UINT, FLOAT, LONG,<br/>DOUBLE<br/><offset> the offset in<br/>the shared memory<br/>buffer (aligned to<br/><type> size) where to<br/>write (0 indexed)<br/><element_1> the first<br/>element to be written<br/><element_2> the<br/>second element to be<br/>written<br/><element_n> the n-th<br/>element to be written</element_n></element_2></element_1></type></offset></type> |

This information available through this interface is valuable when troubleshooting-with the aid of MKS applications engineering.

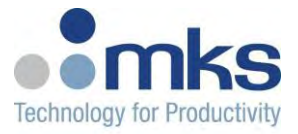

## 8. Quick Start

## 8.1 Network Configuration

The PAC network settings are factory configured as shown in Table 3-1:

| Tuble o T Dellaut | Ethomiot botting |
|-------------------|------------------|
| Parameter         | Setting          |
| IP-Address        | 192.168.1.3      |
| Subnet mask       | 255.255.255.0    |
| Default Gateway   | None             |

| Table 8-1 | Default | Ethernet | setting |
|-----------|---------|----------|---------|
|-----------|---------|----------|---------|

- The following are required:
  - Laptop or PC (including TeraTerm Pro or equivalent, and Multiprog Express/Pro)
  - Ethernet cable connected directly, or over a Hub, to the PAC
- Attach the Ethernet cable between the LAN port on the unit and your computer, or use a HUB to build a small network. Your computer must be on the same subnet as the PAC.

## 8.2 Powering up PAC:

- 1. Install and wire the IO modules according to the Installation and Wiring section.
- 2. Power the PAC 100 by first supplying +24 volts to the 'DC CORE IN' power connector on the power supply module shown below.
- 3. Depending on whether IOs on the modules connected to the PAC1000 need to be powered through the PAC 1000, the 'DC I/O IN' on the power supply module may also need to be powered.

**Note:** Analog +/-15 volts for Analog modules and 24V for Digital IO are supplied internally. No additional power is required for the unit.

**Note:** A Power module also needs to be used when more than 5 slices need to be connected to the PAC 100.

- 8.3 Connecting to PAC100 over the Telnet interface
  - 8.3.1 Change Fieldbus type to Modbus TCP/IP or EtherCAT

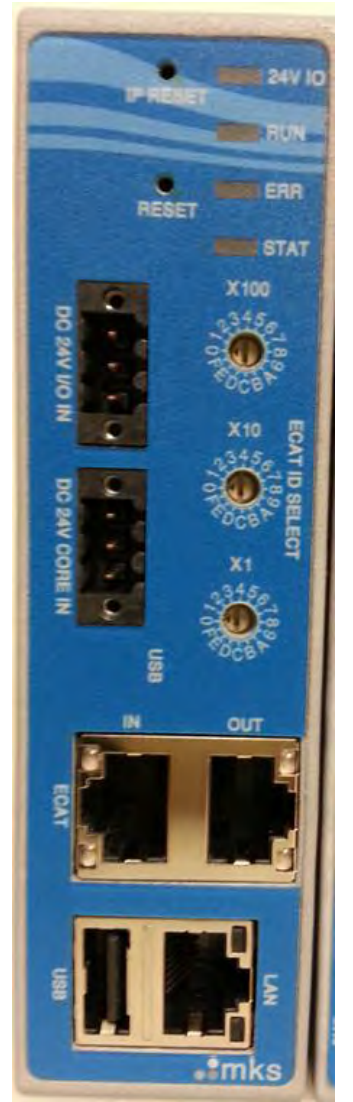

On the windows PC, open up the Telnet client and type in-

telnet 192.168.1.3

Once you are connected, the most commonly used commands are listed below. For more details, refer to the Appendix for the full list of commands available-

- tc\_rd dev\_cfg will display the fieldbus protocol (Modbus TCP/IP or EtherCAT)
   1 indicates it is setup for Modbus TCP/IP
   0 indicates it is setup for EtherCAT
- ➢ tc\_wr protocol 1 or 0
- > nvsave

> reset (to perform a soft reset on the device. This will also close the telnet connection)

## 8.3.2 Change IP address

On the windows PC, open up the Telnet client and type in-

➢ telnet 192.168.1.3

Once you are connected, the most commonly used commands are listed below. For more details, refer to the Appendix for the full list of commands available-

- ➢ ipquery will display the IP address
  - 0.0.0.0 Will be displayed for DHCP. In this case, do a soft reset on the unit and the DHCP IP address will be displayed in the log on initial startup.
  - As an example, 192.168.1.3 will be display for a static IP address
- > To assign an IP address,
  - o ipsave 192.168.1.3 255.255.255.0
  - o **nvsave**
  - reset (to perform a soft reset on the device. This will also close the telnet connection)

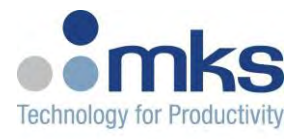

## 8.4 Programming PAC 100

- In order to connect to the PAC 100 through the IEC 61131-3 programming interface-Multiprog, refer to the PAC Programmer's Manual for Multiprog.
- In order to connect to the PAC 100 through the Controls Workbench interface, refer to the Controls Workbench User Manual.
- In order to connect to the PAC 100 through the Labview interface, please contact your local MKS Sales representative or MKS Automation and Control Solutions Applications Engineers for the VIs.

## 8.5 Troubleshooting Network configuration

- Make sure your PC or laptop has the same subnet as the PAC
- Ensure that all Ethernet cable connections are inserted correctly and ethernet cable is in U19 Ethernet port on PAC.
- From your PC command prompt, issue a "ping 192.168.1.3" (or to the IP address shown on the LCD screen) and see if PAC replies. If there is no reply, please check your network configuration, cable connection, PC IP address setting and whether the correct NIC card is used. Contact Applications at the MKS Automation & Control Solutions product group for further help with this.

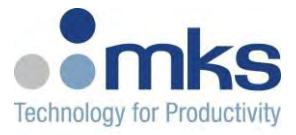

# 9. WARRANTY

Please refer to MKS Website below for warranty term and legal disclaimer

http://www.mksinst.com/about/warranties.aspx

http://www.mksinst.com/about/legal.aspx

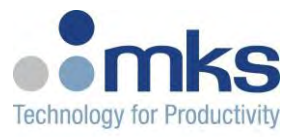

# Appendix A. Modbus and EtherCAT Profile for PAC 100

## • Control

| Description                               | Data            | Notes                                                                                       |
|-------------------------------------------|-----------------|---------------------------------------------------------------------------------------------|
| Number of loops                           | 48              |                                                                                             |
| Maximum EtherCAT PDO Size                 | 512 bytes       | Need FPGA change to increase                                                                |
| Maximum number of Loops with PDO included | 34              | 14 with no PDO data included still accessible via<br>SDO<br>No Modbus or shell restricction |
| CPU load per loop with PID enabled        | approx 10<br>us |                                                                                             |
| System bus update rate                    | 1 ms            |                                                                                             |

## • Device Information

FieldbusDetailEtherCAT Subindex0xF500Modbus/TCP BaseInput Reg 10000Telnettc\_rd dev\_info

| Object         | Туре | EtherCAT<br>Subindex | Modbus<br>Offset | Description                                                                                                    | Values                            |
|----------------|------|----------------------|------------------|----------------------------------------------------------------------------------------------------|-----------------------------------|
| NVRAM<br>Valid | BOOL | 1                    | 0                | This bit will be 1 if checksum<br>of the NVRAM was valid on<br>boot.<br>If the checksum was invalid,<br>this bit will be 0 and the STAT<br>led will amber. | 0: Error<br>(Invalid)<br>1: Valid |

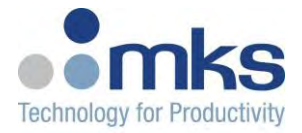

| Calibration<br>Valid | BOOL | 2 | 1 | Shows the status of the<br>temperature sensor<br>calibration.<br>The STAT led will red if the<br>CRC of the calibration is<br>invalid and all temperature<br>sensors will show a fault. | 0: Invalid<br>1: Valid                                                                                                    |
|----------------------|------|---|---|----------------------------------------------------------------------------------------------------|----------------------------------------------------------------------------------------------------|
| CPU FPGA<br>Version  | WORD | 6 | 2 | FPGA revision                                                                                                    |                                                                                                    |
| PLC Status           | WORD | 4 | 3 | Status of the PLC execution                                                                                                    | 0: On<br>1: Loading<br>2: Starting<br>3: Running<br>4: Halting<br>5: Halted<br>6: Stopping<br>7: Stopped<br>8:<br>Resetting                                                         |
| PLC Last<br>Error    | WORD | 5 | 4 | Last error encountered by the<br>PLC                                                                                                    | 0: No Error<br>1: Load<br>Error<br>2: Start<br>Error<br>3: Realtime<br>Error<br>4: Prolog<br>Error<br>5: Force<br>List Error<br>6: Out of<br>Memory<br>Error<br>7: Runtime<br>Error |
| Sensor Error         | WORD | 7 | 5 | Bit map for first 16 sensor inputs.                                                                                                    |                                                                                                    |

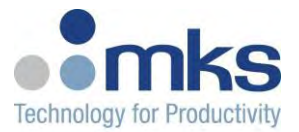

|                 |      |   |   |                                                        | 1 : "Flash Completed<br>Successfully!"                                                                                         |                                            |
|-----------------|------|---|---|--------------------------------------------------------|----------------------------------------------------------------------------------------------------|--------------------------------------------|
|                 |      |   |   |                                                        | 0 : Idle                                                                                                    |                                            |
|                 |      |   |   |                                                        | -1 : "Unsupported Record<br>Type"                                                                                              |                                            |
|                 |      |   |   |                                                        | -2 : "Invalid ASCII data in<br>S19"                                                                                            |                                            |
|                 |      |   |   |                                                        | -3 : "Invalid header state,<br>not in expected S19<br>location"                                                                |                                            |
|                 |      |   |   |                                                        | -4 : "Address in S19 is<br>invalid for the targeted<br>flash space"                                                            |                                            |
|                 |      |   |   |                                                        | -5 : "Line error while<br>parsing S19 Data record,<br>expected end of line"                                                    |                                            |
|                 |      |   |   |                                                        | -6 : "Data error while<br>parsing S19 Data record"                                                                             |                                            |
|                 |      |   |   |                                                        | -7 : "Invalid record state"                                                                                                    |                                            |
|                 |      |   |   |                                                        |                                                                                                    | -8 : "Checksum error while<br>parsing S19" |
|                 |      |   |   | Status after firmware has                              | -9 : "Flash erase Failed"                                                                                                    |                                            |
| Firmware Update | WORD | - | 6 | been updated.                                          | -10 : "Flash write Failed"                                                                                                    |                                            |
|                 |      |   |   | Should be 0 if no update<br>has been done since reset. | -11 : "Not enough memory<br>in temporary storage for<br>S19 data record"                                                       |                                            |
|                 |      |   |   |                                                        | -12 : "Incompatible<br>firmware, S19 is invalid for<br>this target"                                                            |                                            |
|                 |      |   |   |                                                        | -13 : "S19 data record<br>address is not aligned to a<br>4 byte boundary"                                                      |                                            |
|                 |      |   |   | © MKS Instrum                                          | -14 : "S19 data recently of <sup>108</sup><br>ents CIP Products 2015, All rights reserved<br>length is not a multiple of<br>4" |                                            |
|                 |      |   |   |                                                        | -15 : "Flash erase of the                                                                                                    |                                            |

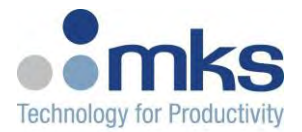

| eCLR/PLC<br>Unlocked                             | WORD  | 8  | 7     | States whether eCLR is factory enabled/unlocked                                            | 0 = Locked<br>1 = UnLocked |
|--------------------------------------------------|-------|----|-------|--------------------------------------------------------------------------------------------|----------------------------|
| Model Supervisor<br>TimeStamp                    | DWORD | 9  | 8-9   | Displays the raw timestamp<br>when the Model Supervisor<br>was last processed.             |                            |
| Model Supervisor<br>Calculation Time             | DWORD | 10 | 10-11 | Displays the numbers of<br>cycles executed to perform<br>the Model Supervisor<br>algorithm |                            |
| Model Supervisor<br>Time Since Last<br>Execution | DWORD | 11 | 12-13 | Displays the time since<br>theModel Supervisor was<br>last performed in msec.              |                            |

## • Manufacturing

FieldbusDetailEtherCAT Subindex0xF501Modbus/TCP BaseHolding Reg 60000Telnettc\_rd mfg\_info

| Object                     | Туре   | EtherCAT<br>Subindex | Modbus<br>Offset | Description | Values                                                                                                    |
|----------------------------|--------|----------------------|------------------|-------------|----------------------------------------------------------------------------------------------------|
| Key                        | BYTE   |                      | 0                |             | 0x4655 - Reset<br>0x4254 - Update<br>Bootloader<br>0x4150 - Update<br>Application<br>0x4F42 - Factory<br>Reset<br>0x4441 - DLL Reset |
| Serial Number              | DWORD  |                      | 1-2              |             |                                                                                                    |
| Product Code               | STRING |                      | 3-8              |             |                                                                                                    |
| Hardware Version<br>String | STRING |                      | 9-11             |             |                                                                                                    |
| Ethernet MAC<br>Address    | ADDR   |                      | 12-14            |             |                                                                                                    |

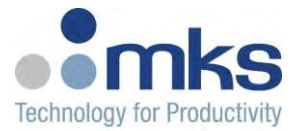

| Calibration<br>Command | BYTE  | 15    |          |
|------------------------|-------|-------|----------|
| Calibration<br>Channel | BYTE  | 16    |          |
| Calibration Status     | BYTE  | 17    |          |
| Calibration Data       | DWORD | 18-19 |          |
| Switches               | WORD  | 20    |          |
| IP Address             | DWORD | 21-22 | 0 = DHCP |
| IP Net Mask            | DWORD | 23-24 |          |
| IP Gateway             | DWORD | 25-26 |          |

## • Temperature Inputs

| Fieldbus          | Detail               |
|-------------------|----------------------|
| EtherCAT Subindex | 0xF502               |
| Modbus/TCP Base   | Input Reg 11000      |
| Shell             | tc_rd input_raw_temp |

Display the raw temperature for all temperature inputs. Temperatures are 32-bit floating point values (TYPE = REAL), 2 modbus registers per temperature value.

## • Device Configuration

FieldbusDetailEtherCAT Subindex0xF503Modbus/TCP BaseHolding Reg 10000Shelltc\_rd dev\_cfg

| Object   | Туре | EtherCAT<br>Subindex | Modbus<br>Offset | Description | Values                                                           |
|----------|------|----------------------|------------------|-------------|------------------------------------------------------------------|
| PID Auto | BOOL | 1                    | 1                |             | 0 = Device will always<br>power up disabled (0%<br>output power) |
|          |      |                      |                  |             | 1 = Device will restore<br>saved Control Word<br>and Setpoint    |

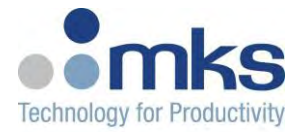

| r                                   |      |                     |   |                                                              | ·                                                                                                    |
|-------------------------------------|------|---------------------|---|--------------------------------------------------------------|----------------------------------------------------------------------------------------------------|
| PID Loop rate<br>in ms (>=10<br>ms) | BYTE | 6                   | 3 |                                                              |                                                                                                    |
| NVSave                              | BYTE | Use index<br>0xFBF0 | 6 | Write a value of 1 to execute an NVSave.                     |                                                                                                    |
| Fieldbus Type                       | BYTE | 9                   | 7 | Change Fieldbus<br>protocol type                             | 0 = ECAT<br>1 = Modbus                                                                                                    |
| PLC Boot<br>Mode                    | BYTE | 10                  | 8 | Choose what the PLC<br>will do when the<br>controller boots. | 0: Cold<br>1: Warm<br>2: Idle<br>3: Exit                                                                                                    |
| PLC Command                         | BYTE | 11                  | 9 | Control the state of the<br>PLC                              | 0: No Command<br>1: Cold Start Boot<br>2: Warm Start Boot<br>3: Stop Boot<br>4: Reset<br>5: Cold Start<br>6: Warm Start<br>7: Hot Start<br>8: Stop<br>9: Continue |

## • Read Only Shared Memory

| Fieldbus          | Detail         | Notes: Total RO Space = 512 bytes |
|-------------------|----------------|-----------------------------------|
| EtherCAT Subindex | 0xF50C         | Subindexes: 1 - 128 (REAL 32bit)  |
| Modbus/TCP Base   | Input Reg 9000 | Addr: 9000 - 9255                 |
| Shell             | shm_read       |                                   |

## • Read/Write Shared Memory

| Fieldbus          | Detail           | Notes: Total RW Space = 512 bytes |
|-------------------|------------------|-----------------------------------|
| EtherCAT Subindex | 0xF50D           | Subindexes: 1 - 128 (REAL 32bit)  |
| Modbus/TCP Base   | Holding Reg 9000 | Addr: 9000 - 9255                 |
| Shell             | shm_write        |                                   |

## • Model User Variables
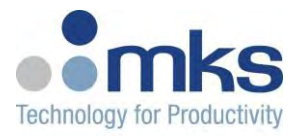

| Fieldbus          | Detail            | Notes:                                         |
|-------------------|-------------------|------------------------------------------------|
|                   |                   | Subindexes: 1 to m1 + m2                       |
|                   |                   | m1 = Model 1 number of model instances         |
| EtherCAT Subindex | 0xF50E            | m2 = Model 2 number of model instances         |
|                   |                   |                                                |
|                   |                   | Max: 100 (50 per model)                        |
|                   |                   | Addr: 15500 to ( 15500 + ((m1 + m2) * 2) - 2), |
|                   |                   | m1 = Model 1 number of model instances         |
|                   |                   | m2 = Model 2 number of model instances         |
| Modbus/TCP Base   | Holding Reg 15500 |                                                |
|                   |                   |                                                |
|                   |                   | Max: 15698 (50 per model)                      |
|                   |                   | 2 registers per user variable (inverse float). |
| Shell             |                   |                                                |

## • Thermocouple Types

| Fieldbus          | Detail                  |
|-------------------|-------------------------|
| EtherCAT Subindex | 0xF504                  |
| Modbus/TCP Base   | Holding Reg 11000       |
| Shell             | tc_rd thermocouple_type |

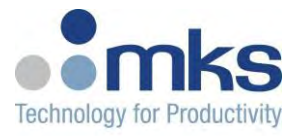

| 0: K            |  |  |
|-----------------|--|--|
| 1: J            |  |  |
| 2: T            |  |  |
| 3: E            |  |  |
| 4. N            |  |  |
| 5: R            |  |  |
| 6: S            |  |  |
| 7: B            |  |  |
| 8: C            |  |  |
| 9: D            |  |  |
| 10: G           |  |  |
| 11-31: Reserved |  |  |

Currently only support for J, K, and N types.

### • Power Outputs

| Fieldbus          | Detail           |
|-------------------|------------------|
| EtherCAT Subindex | 0xF505           |
| Modbus/TCP Base   | Input Reg 12000  |
| Shell             | tc_rd raw_output |

## • Slice Calibration Valid Status

| Fieldbus             | Detail             | Notes |
|----------------------|--------------------|-------|
| EtherCAT<br>Subindex | 0xF506             |       |
| Modbus/TCP<br>Base   | Input Reg<br>13000 |       |

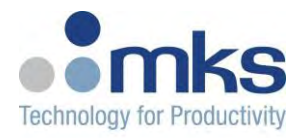

|       |                      | 0 = Invalid<br>1 = Failed                                                                                                    |
|-------|----------------------|----------------------------------------------------------------------------------------------------|
|       |                      | 2 = OK<br>255 = Unsupported                                                                                                    |
| Shell | tc_rd<br>calib_valid | <ul> <li>NOTE:</li> <li>An invalid CRC will result in a non-OK condition.<br/>Also some slices<br/>have additional restrictions on what constitutes a<br/>valid calibration<br/>status. See the appropriate slice HSID for details.</li> <li>Some slices support multiple CRC values. An invalid<br/>value on<br/>ANY CRC will result in a non-OK condition.</li> </ul> |

## • Slice Configuration

| Fieldbus             | Detail            | Notes |
|----------------------|-------------------|-------|
| EtherCAT<br>Subindex | 0xF507            |       |
| Modbus/TCP<br>Base   | Holding Reg 12000 |       |

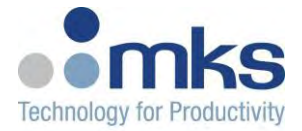

|       |                                                            | slice idx starts a 0.                                                                               |
|-------|------------------------------------------------------------|----------------------------------------------------------------------------------------------------|
|       | tc_rd slice_cfg                                            | Value is 32 bits and can be entered as hexadecimal or decimal.                                      |
| Shell | tc_wr slice_cfg<br><slice_idx> <value></value></slice_idx> | When writing the configuration you must include the "Slice Type" into the 32bit value (bits 31-24). |
|       |                                                            | See Table below for Slice Type values per slice.                                                    |

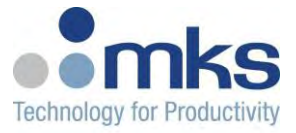

| Slice | Slice<br>Type   |          | Slice Configuration<br>(Bits 23-0) |                                                                       |                             |
|-------|-----------------|----------|------------------------------------|-----------------------------------------------------------------------|-----------------------------|
|       | (bits<br>31-24) |          |                                    |                                                                       |                             |
|       |                 | Bits     | Function                           | <b>Values</b><br>0 = Synchronized Random Fire                         | Notes                       |
|       |                 |          |                                    | SCR                                                                   |                             |
|       |                 |          |                                    | 1 = Synchronized PWM zero<br>cross                                    | (R/W)                       |
|       |                 | 2-0      | Mode                               | 2 = PWM zero cross no AC 50<br>Hz                                     | • All Modes will provide DI |
|       |                 |          |                                    | 3 = PWM zero cross no AC 60<br>Hz                                     | readings.                   |
|       |                 |          |                                    | 4 = DIO Mode                                                          |                             |
| DIO   | 1               | 3        | Underload<br>Action                | 0 = All outputs (12/per driver)<br>are depending on command<br>on/off | (R/W)                       |
|       |                 |          |                                    | 1 = Only the failed output<br>(underload) is switched OFF             |                             |
|       |                 | 4        | Di Type                            | 0 = Sourcing<br>1 = Sinking                                           | (RO)                        |
|       |                 | 5        | Do Type                            | 0 = Sourcing                                                          | (RO)                        |
|       |                 |          | TT., J., 1                         | 1 = SINKING<br>0 = Do not mask underload faults                       |                             |
|       |                 | 6        | Mask                               | 1 = Mask underload faults                                             | (R/W)                       |
|       |                 | 23-<br>7 | Reserved                           |                                                                       |                             |

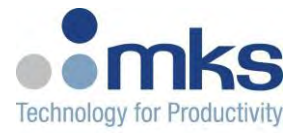

|     |   | Bits      | Function   | Values                                  | Notes                        |
|-----|---|-----------|------------|-----------------------------------------|------------------------------|
|     |   |           |            | 0 = Voltage                             |                              |
|     |   | 0         | AI HW Cfg  | 1 = Current                             | Read only (Write ignored)    |
|     |   |           |            | 0 = Voltage                             |                              |
|     |   | 1         | AO HW Cfg  | 1 = Current                             | Read only (Write ignored)    |
|     |   |           | 10         | 0 = Single Ended                        |                              |
|     |   | 2         | Signalling | 1 = Differential                        |                              |
|     |   |           |            | $0 = -10v \sim 10v$                     |                              |
|     |   |           |            | $1 = 0v \sim 10v$                       |                              |
|     |   | 5.2       |            | $2 = -5v \sim 5v$                       | Valid options depend upon AI |
|     |   | 5-3       | AI Mode    | $3 = 0v \sim 5v$                        | HW Cfg bit.                  |
|     | 2 |           |            | $4 = 0mA \sim 20mA$                     |                              |
| AIO | 2 |           |            | $5 = 4mA \sim 20mA$                     |                              |
|     |   |           |            | $0 = -10v \sim 10v$                     |                              |
|     |   |           |            | $1 = 0v \sim 10v$                       |                              |
|     |   | 0.6       |            | $2 = -5v \sim 5v$                       | Valid options depend upon AO |
|     |   | 8-6       | AO Mode    | $3 = 0v \sim 5v$                        | HW Cfg bit.                  |
|     |   |           |            | $4 = 0mA \sim 20mA$                     |                              |
|     |   |           |            | $5 = 4mA \sim 20mA$                     |                              |
|     |   |           | Mode       | 0 = AI & Temperature In /<br>Power Out  | Takes effect after combined  |
|     |   | 9         |            | 1 = AI & Temperature In /<br>Generic AO | nvsave and reset             |
|     |   | 23-<br>10 | Reserved   |                                         |                              |

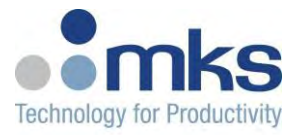

|     |   | Bits                         | Function                                            | n Values                                                                                                    | Notes                                                                                                    |
|-----|---|------------------------------|-----------------------------------------------------|----------------------------------------------------------------------------------------------------|----------------------------------------------------------------------------------------------------|
| AFE | 3 | <b>Bits</b><br>0<br>1<br>4-2 | Function<br>HW Configu<br>RTD Enable<br>Sample Rate | n Values<br>0 = PT100<br>ration<br>1 = PT1000<br>0 = Thermocours<br>1 = RTD<br>0 = 1.67 Hz<br>1 = 3.30 Hz<br>2 = 6.51 Hz<br>3 = 12.66 Hz (II<br>4 = 23.81 Hz<br>5 = 42.92 Hz<br>6 = 71.43 Hz<br>7 = 107.53 Hz | Notes<br>Read only (Write ignored)<br>ple                                                                                                    |
| MFC | 4 | <b>Bits</b><br>0             | <b>Function</b><br>Connector<br>Type                | Values<br>0 = 9-pin connector<br>1 = 15-pin<br>DSUBconnector                                                                                                    | <b>Notes</b><br>See <u>MFC Slice (Apple Pie)</u> for pin<br>mapping.<br>Software presentation of MFC slice<br>does not change based upon this bit. |

### • Slice ID

| Fieldbus          | Detail          |
|-------------------|-----------------|
| EtherCAT Subindex | 0xF508          |
| Modbus/TCP Base   | Input Reg 13500 |

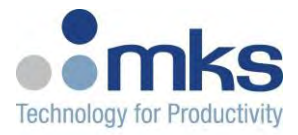

| Shell |            |
|-------|------------|
| Slice | Slice ID   |
| AFE   | 0x0000AA01 |
| DIO   | 0x0000AA02 |
| AIO   | 0x0000AA03 |

### Slice Revision

| Fieldbus          | Detail          |
|-------------------|-----------------|
| EtherCAT Subindex | 0xF509          |
| Modbus/TCP Base   | Input Reg 12500 |
| Shell             |                 |

Display the revision for each detect slice (32-bit value).

### • Synchronous Input Assignment

| Fieldbus          | Detail          |
|-------------------|-----------------|
| EtherCAT Subindex | 0xF50B          |
| Modbus/TCP Base   | Input Reg 12750 |
| Shell             |                 |

For PWM outputs on a DIDO slice, select the input that is used for synchronization.

The configuration is limited to using an input on the same slice as the output.

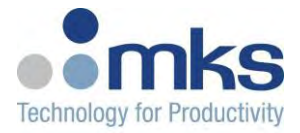

| Slice Index     | Input Index                   |  |  |
|-----------------|-------------------------------|--|--|
| (Bits 16-8)     | (Bits 7-0)                    |  |  |
|                 | 1 = DI1                       |  |  |
|                 | 2 = DI2                       |  |  |
|                 | 3 = DI3                       |  |  |
|                 | 4 = DI4                       |  |  |
|                 | 5 = DI5                       |  |  |
|                 | 6 = DI6                       |  |  |
| (Starting at 1) | 7 = DI7                       |  |  |
|                 | 8 = DI8                       |  |  |
|                 | 9 = DI9                       |  |  |
|                 | 10 = DI10                     |  |  |
|                 | 11 = DI11                     |  |  |
|                 | 12 = DI12                     |  |  |
|                 | 13 = NOT SYNCHRONIZED DO MODE |  |  |

## **Temperature Transform Table**

| Fieldbus          | Detail            |
|-------------------|-------------------|
| EtherCAT Subindex | 0xF520            |
| Modbus/TCP Base   | Holding Reg 12850 |
| Shell             | <none></none>     |

| Object Type | EtherCAT<br>Subindex | Modbus<br>Offset | Description | Values |
|-------------|----------------------|------------------|-------------|--------|
|-------------|----------------------|------------------|-------------|--------|

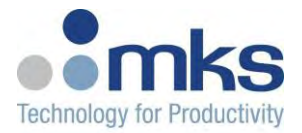

| Loop Index<br>Value     | WORD | 1  | 0     | Defines which Loop<br>whose<br>values are represented<br>in<br>the following Raw and<br>Desired<br>Temp registers | 1 to MAX<br>LOOP# |
|-------------------------|------|----|-------|----------------------------------------------------------------------------------------------------|-------------------|
| Raw Temp<br>Entry 1     | REAL | 2  | 1-2   |                                                                                                    |                   |
| Raw Temp<br>Entry 2     | REAL | 3  | 3-4   |                                                                                                    |                   |
| Raw Temp<br>Entry 3     | REAL | 4  | 5-6   |                                                                                                    |                   |
| Raw Temp<br>Entry 4     | REAL | 5  | 7-8   |                                                                                                    |                   |
| Raw Temp<br>Entry 5     | REAL | 6  | 9-10  |                                                                                                    |                   |
| Raw Temp<br>Entry 6     | REAL | 7  | 11-12 |                                                                                                    |                   |
| Raw Temp<br>Entry 7     | REAL | 8  | 13-14 |                                                                                                    |                   |
| Raw Temp<br>Entry 8     | REAL | 9  | 15-16 |                                                                                                    |                   |
| Raw Temp<br>Entry 9     | REAL | 10 | 17-18 |                                                                                                    |                   |
| Raw Temp<br>Entry 10    | REAL | 11 | 19-20 |                                                                                                    |                   |
| Desired Temp<br>Entry 1 | REAL | 12 | 21-22 |                                                                                                    |                   |
| Desired Temp<br>Entry 2 | REAL | 13 | 23-24 |                                                                                                    |                   |
| Desired Temp<br>Entry 3 | REAL | 14 | 25-26 |                                                                                                    |                   |
| Desired Temp<br>Entry 4 | REAL | 15 | 27-28 |                                                                                                    |                   |

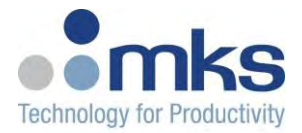

| Desired Temp<br>Entry 5  | REAL | 16 | 29-30 |  |
|--------------------------|------|----|-------|--|
| Desired Temp<br>Entry 6  | REAL | 17 | 31-32 |  |
| Desired Temp<br>Entry 7  | REAL | 18 | 33-34 |  |
| Desired Temp<br>Entry 8  | REAL | 19 | 35-36 |  |
| Desired Temp<br>Entry 9  | REAL | 20 | 37-38 |  |
| Desired Temp<br>Entry 10 | REAL | 21 | 39-40 |  |

## • Temperature MinMax Scale

| Fieldbus          | Detail                                               |  |  |  |
|-------------------|------------------------------------------------------|--|--|--|
| EtherCAT Subindex | 0xF50A                                               |  |  |  |
| Modbus/TCP Base   | Holding Reg 15000                                    |  |  |  |
|                   | tc_rd max_conv                                       |  |  |  |
| Shell             | tc_rd min_conv                                       |  |  |  |
|                   | tc_wr max_conv <inputch#> <value></value></inputch#> |  |  |  |
|                   | tc_wr min_conv <inputch#> <value></value></inputch#> |  |  |  |

| Object              | Туре | EtherCAT Subindex | Modbus Offset | Description | Values |
|---------------------|------|-------------------|---------------|-------------|--------|
| Chnl 1 TC Scale Min | REAL | 2                 | 0-1           |             |        |
| Chnl 1 TC Scale Max | REAL | 1                 | 2-3           |             |        |
| Chnl 2 TC Scale Min | REAL | 4                 | 4-5           |             |        |
| Chnl 2 TC Scale Max | REAL | 3                 | 5-6           |             |        |
|                     |      |                   |               |             |        |
|                     |      |                   |               |             |        |

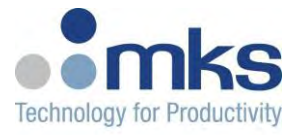

# **Channel Objects**

## **MKS Channel Info**

| Fieldbus          | Detail               |
|-------------------|----------------------|
| EtherCAT Subindex | 0x2NN0               |
| Modbus/TCP Base   | Input Register 2NN00 |
| Shell             | tc_rd chnl_info      |

| Object                                  | Туре  | EtherCAT<br>Subindex | Modbus<br>Offset | Description                                                                                                    |
|-----------------------------------------|-------|----------------------|------------------|----------------------------------------------------------------------------------------------------|
| Control<br>Temperature Raw<br>(No Bias) | REAL  | 1                    | 0-1              | Indicates the Raw Temperature value of<br>the control input before the temperature<br>bias is applied and fed to the controlling<br>loop |
| Limit<br>Temperature                    | REAL  | 2                    | 2-3              | Indicates the processed limit input temperature.                                                                                         |
| Limit<br>Temperature Raw<br>(No Bias)   | REAL  | 3                    | 4-5              | Indicates the limit input temperature before the limit bias is applied.                                                                  |
| Timestamp                               | DWORD | 4                    | 6-7              | Displays the raw timestamp when the loop was last processed.                                                                             |
| Calculation Time                        | DWORD | 5                    | 8-9              | Displays the numbers of cycles executed<br>to perform the control algorithm for this<br>zone.                                            |
| Time Since Last<br>Execution            | DWORD | 6                    | 10-11            | Displays the time since the control algorithm was last performed in msec.                                                                |
| Model Supported                         | BOOL  | 7                    | 12               | Indicates whether or not the unit is configured to include model-based control.                                                          |

## **MKS Channel Configuration**

| Fieldbus          | Detail                 |
|-------------------|------------------------|
| EtherCAT Subindex | 0x4NN0                 |
| Modbus/TCP Base   | Holding Register 2NN00 |
| Shell             | tc_rd chnl_dev_cfg     |

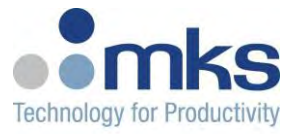

| Object                       | Туре | EtherCAT<br>Subindex | Modbus<br>Offset | Description | Values                                    |
|------------------------------|------|----------------------|------------------|-------------|-------------------------------------------|
| CT Alarm Max                 | REAL | 17                   | 0-1              |             |                                           |
| CT Alarm Min                 | REAL | 18                   | 2-3              |             |                                           |
|                              |      |                      |                  |             | 0 =PID<br>1 = MPC Ctrl                    |
| Control Type                 | WORD | 19                   | 4                |             | 1st<br>2 = MPC Ctrl<br>2nd                |
|                              |      |                      |                  |             | 3 = Model<br>Master<br>4 = Model<br>Slave |
| Control Channel Input        | BYTE | 20                   | 5                |             |                                           |
| Limit Channel Input          | BYTE | 21                   | 6                |             |                                           |
| Limit Clear Alarms           | WORD | 22                   | 7                |             |                                           |
| Limit Alarm 1 Enable         | BYTE | 23                   | 8                |             |                                           |
| Limit Alarm 2 Enable         | BYTE | 24                   | 9                |             |                                           |
| Limit Alarm 1 High<br>Action | BYTE | 25                   | 10               |             |                                           |
| Limit Alarm 1 Low<br>Action  | BYTE | 26                   | 11               |             |                                           |
| Limit Alarm 2 High<br>Action | BYTE | 27                   | 12               |             |                                           |
| Limit Alarm 2 Low<br>Action  | BYTE | 28                   | 13               |             |                                           |
| Limit Temperature Bias       | REAL | 29                   | 14-15            |             |                                           |
| Limit Alarm 1 SP High        | REAL | 30                   | 16-17            |             |                                           |
| Limit Alarm 1 SP Low         | REAL | 31                   | 18-19            |             |                                           |
| Limit Alarm 1 SP MAX         | REAL | 32                   | 20-21            |             |                                           |
| Limit Alarm 1 SP MIN         | REAL | 33                   | 22-23            |             |                                           |
| Limit Alarm 2 SP High        | REAL | 34                   | 24-25            |             |                                           |
| Limit Alarm 2 SP Low         | REAL | 35                   | 26-27            |             |                                           |

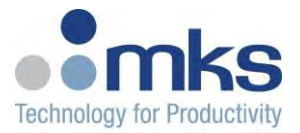

| Limit Alarm 2 SP MAX               | REAL  | 36 | 28-29 |  |
|------------------------------------|-------|----|-------|--|
| Limit Alarm 2 SP MIN               | REAL  | 37 | 30-31 |  |
| Input Filter Coefficient           | REAL  | 38 | 32-33 |  |
| Derivative Filter 1<br>Coefficient | REAL  | 39 | 34-35 |  |
| Setpoint Filter<br>Coefficient     | REAL  | 41 | 36-37 |  |
| Power Offset                       | REAL  | 42 | 38-39 |  |
| Control Channel Output             | BYTE  | 43 | 40    |  |
| Scaling Gain                       | REAL  | 44 | 41-42 |  |
| Scaling Offset                     | REAL  | 45 | 43-44 |  |
| Setpoint Source Cfg                | UDINT | 46 | 45-46 |  |
| Enable\Disable<br>Temperature      | BYTE  | 47 | 47    |  |
| Transform Table Offsets            |       |    |       |  |

## **Channel Inputs**

As defined by ETG.5003.2060.

| Fieldbus          | Detail               |
|-------------------|----------------------|
| EtherCAT Subindex | 0x6NN0               |
| Modbus/TCP Base   | Input Register 3NN00 |
| Shell             | tc_rd chnl_inputs    |

<sup>w</sup> Click here to expand...

| Object                                | Туре | EtherCAT<br>Subindex | Modbus<br>Offset | Description | Values |
|---------------------------------------|------|----------------------|------------------|-------------|--------|
| Control Status                        | WORD |                      | 0                |             |        |
| Process Value                         | REAL |                      | 1-2              |             |        |
| Manipulated Value<br>(Control Output) | REAL |                      | 3-4              |             |        |
| Current Transformer reading           | REAL |                      | 5-6              |             |        |
| Controlling Set Point                 | REAL |                      | 7-8              |             |        |

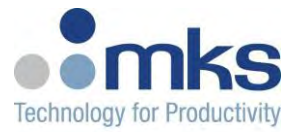

| Object          | Туре | EtherCAT<br>Subindex | Modbus<br>Offset | Description | Values |
|-----------------|------|----------------------|------------------|-------------|--------|
| Alarm Condition | WORD |                      | 9                |             |        |
| Limit Condition | WORD |                      | 10               |             |        |

## **Channel Outputs**

As defined by ETG.5003.2060.

| Fieldbus          | Detail                 |
|-------------------|------------------------|
| EtherCAT Subindex | 0x7NN0                 |
| Modbus/TCP Base   | Holding Register 3NN00 |
| Shell             | tc_rd chnl_outputs     |

<sup>w</sup> Click here to expand...

| Object           | Туре | EtherCAT Subindex | Modbus Offset | Description | Values |
|------------------|------|-------------------|---------------|-------------|--------|
| Control Word     | WORD |                   | 0             |             |        |
| Target Set Point | REAL |                   | 1-2           |             |        |
| Forced MV        | REAL |                   | 3-4           |             |        |
| Clear Alarms     | WORD |                   | 5             |             |        |

## **Channel Configuration**

As defined by ETG.5003.2060.

| Fieldbus          | Detail                 |
|-------------------|------------------------|
| EtherCAT Subindex | 0x8NN0                 |
| Modbus/TCP Base   | Holding Register 4NN00 |
| Shell             | tc_rd chnl_cfg         |

| Object      | Type | EtherCAT Subindex | Modbus Offset | Description | Values |
|-------------|------|-------------------|---------------|-------------|--------|
| Sensor Type | BYTE |                   | 0             |             |        |

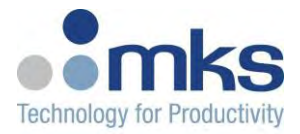

| ТС Туре               | BYTE | 1     |  |
|-----------------------|------|-------|--|
| Units of Measure      | BYTE | 2     |  |
| Alarm 1 Enable        | BYTE | 3     |  |
| Alarm 2 Enable        | BYTE | 4     |  |
| Safe State Action     | BYTE | 5     |  |
| Output 1 Cycle Time   | REAL | 6-7   |  |
| Standby Set Point     | REAL | 8-9   |  |
| SP High Limit         | REAL | 10-11 |  |
| SP Low Limit          | REAL | 12-13 |  |
| PV Bias (offset)      | REAL | 14-15 |  |
| MV High Limit         | REAL | 16-17 |  |
| MV Low Limit          | REAL | 18-19 |  |
| Propband 1            | REAL | 20-21 |  |
| Integral 1            | REAL | 22-23 |  |
| Derivative 1          | REAL | 24-25 |  |
| Alarm 1 SP High       | REAL | 26-27 |  |
| Alarm 1 SP Low        | REAL | 28-29 |  |
| Alarm 1 SP Limit High | REAL | 30-31 |  |
| Alarm 1 SP Limit Low  | REAL | 32-33 |  |
| Alarm 2 SP High       | REAL | 34-35 |  |
| Alarm 2 SP Low        | REAL | 36-37 |  |

# MFC

# **Analog Inputs**

| Description                   | Channels              | Register Address                | Туре | RO/RW | Shell<br>access |
|-------------------------------|-----------------------|---------------------------------|------|-------|-----------------|
| Indicates the active state of | MFC Analog<br>Input 1 | EtherCAT Index:<br>0xF510       |      |       |                 |
| the input<br>TXPDO mappable   |                       | Subindex: 1                     | INT  | RO    | mfcrd ai        |
|                               |                       | Modbus Input Register:<br>14000 |      |       |                 |

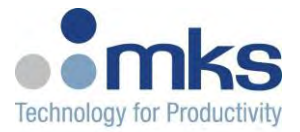

| Range is +/- 14.2 V | MFC Analog<br>Input 2 | EtherCAT Index:<br>0xF510<br>Subindex: 2<br>Modbus Input Register:<br>14001 | INT | RO |  |
|---------------------|-----------------------|-----------------------------------------------------------------------------|-----|----|--|
|                     |                       |                                                                             |     |    |  |
|                     | MFC Analog<br>Input N | EtherCAT Index:<br>0xF510<br>Subindex: N<br>Modbus Input Register:<br>140NN | INT | RO |  |

### Channel Numbering

### AI 9 pin 15 pin Function

- 1 CH1 Pin 9 CH1 Pin 1 Valve Test Point
- 2 CH1 Pin 2 CH1 Pin 2 Flow
- 3 CH2 Pin 9 CH2 Pin 1 Valve Test Point
- 4 CH2 Pin 2 CH2 Pin 2 Flow
- 5 CH3 Pin 9 CH3 Pin 1 Valve Test Point
- 6 CH3 Pin 2 CH3 Pin 2 Flow
- 7 CH4 Pin 9 CH4 Pin 1 Valve Test Point
- 8 CH4 Pin 2 CH4 Pin 2 Flow

### 9 pin 15 pin Function

- 9 N/A CH1 Pin 10 Optional Input
- **10** N/A CH1 Pin 14 Pressure
- 11 N/A CH2 Pin 10 Optional Input
- 12 N/A CH2 Pin 14 Pressure

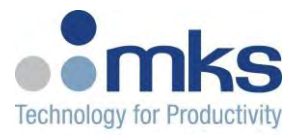

**13** N/A CH3 Pin 10 Optional Input

- 14 N/A CH3 Pin 14 Pressure
- **15** N/A CH4 Pin 10 Optional Input
- 16 N/A CH4 Pin 14 Pressure

## **Analog Outputs**

| Description                     | Channels               | Register Address                  | Type | RO/RW | Shell access                                     |
|---------------------------------|------------------------|-----------------------------------|------|-------|--------------------------------------------------|
|                                 |                        | EtherCAT Index:<br>0xF511         |      |       |                                                  |
|                                 | MFC Analog<br>Output 1 | Subindex: 1                       | UINT | RW    |                                                  |
| Sets the active state           |                        | Modbus Holding<br>Register: 14000 |      |       |                                                  |
| of the output                   |                        | EtherCAT Index:<br>0xF511         |      |       | mford oo                                         |
| PDO mappable<br>Range is 0-10 V | MFC Analog<br>Output 2 | Subindex: 2                       | UINT | RW    | mfcwr ao <ch 1-n=""></ch>                        |
|                                 |                        | Modbus Holding<br>Register: 14001 |      |       | <val 0-65535="" or<br="">0x0000-0xffff&gt;</val> |
|                                 |                        | •••                               |      |       |                                                  |
|                                 |                        | EtherCAT Index:<br>0xF511         |      |       |                                                  |
|                                 | MFC Analog<br>Output N | Subindex: N                       | UINT | RW    |                                                  |
|                                 |                        | Modbus Holding<br>Register: 140NN |      |       |                                                  |

## **Digital Outputs**

| Description | Channels | Register Address | Туре | RO/RW | Shell access |
|-------------|----------|------------------|------|-------|--------------|
|             |          |                  |      |       |              |

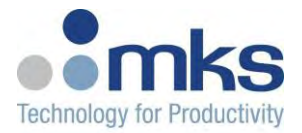

|                                                                              | MFC Digital<br>Outputs 1-16  | EtherCAT Index:<br>0xF512<br>Subindex: 1,2<br>Modbus Holding<br>Register: 14100   | BYTE/WORD | RW |                                                            |
|------------------------------------------------------------------------------|------------------------------|-----------------------------------------------------------------------------------|-----------|----|------------------------------------------------------------|
| Sets the active state<br>of the output<br>ECAT PDO<br>mappable<br>Active = 1 | MFC Digital<br>Outputs 17-32 | EtherCAT Index:<br>0xF512<br>Subindex: 3,4<br>Modbus Holding<br>Register: 14101   | BYTE/WORD | RW | mfcrd do<br>mfcwr do <ch<br>1-N&gt; &lt;0 or 1&gt;</ch<br> |
| Inactive $= 0$                                                               |                              |                                                                                   |           |    |                                                            |
|                                                                              | MFC Digital<br>Outputs N     | EtherCAT Index:<br>0xF512<br>Subindex: N-1,N<br>Modbus Holding<br>Register: 141NN | BYTE/WORD | RW |                                                            |

# **Digital Output Configuration**

| Description                           | Channels                              | <b>Register Address</b>           | Туре | RO/RW | Shell access                          |
|---------------------------------------|---------------------------------------|-----------------------------------|------|-------|---------------------------------------|
| Configures the behavior of the output |                                       | EtherCAT Index:<br>0xF513         |      |       | mferd docfg                           |
| Bit 0 - Invert output                 | MFC Digital Output 1<br>Configuration | Subindex: 1                       | BYTE | RW    | mfcwr docfg<br><ch 1-n="">&lt;0-</ch> |
| • 0 = Active 5V,<br>Inactive 0V       |                                       | Modbus Holding<br>Register: 14200 |      |       | 3>                                    |

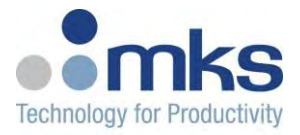

| •                | 1 = Active 0V,<br>Inactive 5V |                                       | EtherCAT Index: 0xF513            |         |
|------------------|-------------------------------|---------------------------------------|-----------------------------------|---------|
| Bit 1 -<br>value | Drive inactive                | MFC Digital Output 2<br>Configuration | Subindex: 2                       | BYTE RW |
| •                | 0 = Inactive                  |                                       | Modbus Holding<br>Register: 14201 |         |
|                  | buffer is tri-                |                                       |                                   |         |
| •                | 1 = Inactive<br>buffer is     |                                       | EtherCAT Index: 0xF513            |         |
|                  | driven.                       | MFC Digital Output<br>N Configuration | Subindex: N                       | BYTE RW |
|                  |                               |                                       | Modbus Holding<br>Register: 142NN |         |

# Digital

## **Digital Inputs**

| Description                             | Channels                | Register Address                | Туре | RO/RW | Shell<br>access |
|-----------------------------------------|-------------------------|---------------------------------|------|-------|-----------------|
|                                         |                         | EtherCAT Index:<br>0xF514       |      |       |                 |
| Indicates the active state of the input | Digital Input 1<br>- 16 | Subindex: 1,2                   | WORD | RO    |                 |
| TXPDO mappable                          |                         | Modbus Input<br>Register: 14300 |      |       |                 |
|                                         |                         | EtherCAT Index:<br>0xF514       |      |       | cord di         |
|                                         | Digital Input<br>17-32  | Subindex: 3,4                   | WORD | RO    |                 |
|                                         |                         | Modbus Input<br>Register: 14301 |      |       |                 |

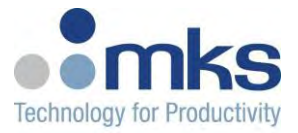

| Digital Input N | EtherCAT Index:<br>0xF514<br>Subindex: N-1, N<br>Modbus Input<br>Register: 143NN | WORD | RO |  |
|-----------------|----------------------------------------------------------------------------------|------|----|--|

## **Digital Outputs**

| Description                            | Channels                 | Register Address                           | Туре      | RO/RW | Shell access                         |
|----------------------------------------|--------------------------|--------------------------------------------|-----------|-------|--------------------------------------|
|                                        | Digital                  | EtherCAT Index:<br>0xF515<br>Subindex: 1,2 | BYTE/WORD | RW    |                                      |
|                                        | Outputs 1-16             | Modbus Holding<br>Register: 14300          |           |       |                                      |
| Sets the active state<br>of the output |                          | EtherCAT Index:<br>0xF515                  |           |       |                                      |
| ECAT PDO<br>mappable                   | Digital<br>Outputs 17-32 | Subindex: 3,4                              | BYTE/WORD | RW    | cord do<br>cowr do <ch< td=""></ch<> |
| Active = 1                             |                          | Modbus Holding<br>Register: 14301          |           |       | 1-N><0  or  1>                       |
| Inactive = 0                           |                          |                                            |           |       |                                      |
|                                        |                          | EtherCAT Index:<br>0xF515                  |           |       |                                      |
|                                        | Digital<br>Outputs N     | Subindex: N-1,N                            | BYTE/WORD | RW    |                                      |
|                                        |                          | Modbus Holding<br>Register: 143NN          |           |       |                                      |

## **Digital Outputs HW Status**

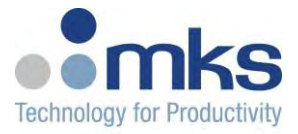

| Description               | Channels      | Register Address                  | Туре      | RO/RW | Shell<br>access |
|---------------------------|---------------|-----------------------------------|-----------|-------|-----------------|
|                           | Digital       | EtherCAT Index:<br>0xF516         |           |       |                 |
|                           | Outputs 1-16  | Subindex: 1,2                     | BYTE/WORD | RO    |                 |
|                           | HW Status     | Modbus Holding<br>Register: 14400 |           |       |                 |
| Indicates the error state | Digital       | EtherCAT Index:<br>0xF516         |           |       |                 |
| of the output             | Outputs 17-32 | Subindex: 3,4                     | BYTE/WORD | RO    | costs do        |
| OK = 0                    | HW Status     | Modbus Holding<br>Register: 14401 |           |       |                 |
|                           |               |                                   |           |       |                 |
|                           | Digital       | EtherCAT Index:<br>0xF516         |           |       |                 |
|                           | Outputs N     | Subindex: N-1,N                   | BYTE/WORD | RO    |                 |
|                           | HW Status     | Modbus Holding<br>Register: 144NN |           |       |                 |

# **Digital Outputs Thermal Warning Status**

| Description                             | Channels                | Register Address                  | Туре      | RO/RW | Shell<br>access |
|-----------------------------------------|-------------------------|-----------------------------------|-----------|-------|-----------------|
| Indicates the error state of the output | Digital Outputs<br>1-16 | EtherCAT Index:<br>0xF517         |           |       |                 |
| Error = 1                               | Thermal                 | Subindex: 1,2                     | BYTE/WORD | RO    | costs do        |
| OK = 0                                  | Warning Status          | Modbus Holding<br>Register: 14500 |           |       |                 |

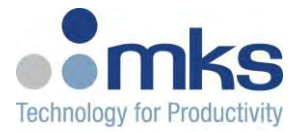

| 1<br>1<br>7<br>8 | Digital Outputs<br>17-32<br>Fhermal<br>Warning Status | EtherCAT Index:<br>0xF517<br>Subindex: 3,4<br>Modbus Holding<br>Register: 14501   | BYTE/WORD | RO |  |
|------------------|-------------------------------------------------------|-----------------------------------------------------------------------------------|-----------|----|--|
|                  |                                                       |                                                                                   |           |    |  |
| I<br>P<br>N      | Digital Outputs<br>N<br>Fhermal<br>Warning Status     | EtherCAT Index:<br>0xF517<br>Subindex: N-1,N<br>Modbus Holding<br>Register: 145NN | BYTE/WORD | RO |  |

## **Digital Outputs Overload Status**

| Description                             | Channels                                       | Register Address                                                                | Туре      | RO/RW | Shell<br>access |
|-----------------------------------------|------------------------------------------------|---------------------------------------------------------------------------------|-----------|-------|-----------------|
| Indicates the error state of the output | Digital<br>Outputs 1-16<br>Overload<br>Status  | EtherCAT Index:<br>0xF518<br>Subindex: 1,2<br>Modbus Holding<br>Register: 14600 | BYTE/WORD | RO    |                 |
| Error = 1<br>OK = 0                     | Digital<br>Outputs 17-32<br>Overload<br>Status | EtherCAT Index:<br>0xF518<br>Subindex: 3,4<br>Modbus Holding<br>Register: 14601 | BYTE/WORD | RO    | costs do        |
|                                         |                                                |                                                                                 |           |       |                 |

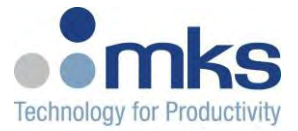

| Outputs IV     Subindex: N-1,N     BYTE/WORD RO       Overload     Modbus Holding       Status     Modbus Holding |  | Digital<br>Outputs N<br>Overload<br>Status | EtherCAT Index:<br>0xF518<br>Subindex: N-1,N<br>Modbus Holding<br>Register: 146NN | BYTE/WORD | RO |  |  |
|----------------------------------------------------------------------------------------------------|--|--------------------------------------------|-----------------------------------------------------------------------------------|-----------|----|--|--|
|----------------------------------------------------------------------------------------------------|--|--------------------------------------------|-----------------------------------------------------------------------------------|-----------|----|--|--|

## **Digital Outputs Underload Status**

| Description                             | Channels                 | Register Address                  | Туре      | RO/RW | Shell<br>access |
|-----------------------------------------|--------------------------|-----------------------------------|-----------|-------|-----------------|
|                                         | Digital Outputs<br>1-16  | EtherCAT Index:<br>0xF519         |           |       |                 |
|                                         | Underload                | Subindex: 1,2                     | BYTE/WORD | RO    |                 |
|                                         | Status                   | Modbus Holding<br>Register: 14700 |           |       |                 |
| Indicates the error state of the output | Digital Outputs<br>17-32 | EtherCAT Index:<br>0xF519         |           |       |                 |
| Error = 1                               | Underload                | Subindex: 3,4                     | BYTE/WORD | RO    | costs do        |
| OK = 0                                  | Status                   | Register: 14701                   |           |       |                 |
|                                         |                          |                                   |           |       |                 |
|                                         | Digital Outputs<br>N     | EtherCAT Index:<br>0xF519         |           |       |                 |
|                                         | Underload                | Subindex: N-1,N                   | BYTE/WORD | RO    |                 |
|                                         | Status                   | Modbus Holding<br>Register: 147NN |           |       |                 |

## **Digital Outputs Power Supply Status**

| Description Channels Register Address Type RO/RW Shell access |
|---------------------------------------------------------------|
|---------------------------------------------------------------|

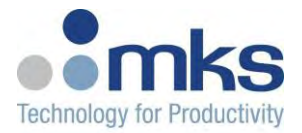

|                                                                   | Digital<br>Outputs 1-16<br>Power Supply<br>Status  | EtherCAT Index:<br>0xF51A<br>Subindex: 1,2<br>Modbus Holding<br>Register: 14800   | BYTE/WORD | RO |          |
|-------------------------------------------------------------------|----------------------------------------------------|-----------------------------------------------------------------------------------|-----------|----|----------|
| Indicates the error state<br>of the output<br>Error = 1<br>OK = 0 | Digital<br>Outputs 17-32<br>Power Supply<br>Status | EtherCAT Index:<br>0xF51A<br>Subindex: 3,4<br>Modbus Holding<br>Register: 14801   | BYTE/WORD | RO | costs do |
|                                                                   |                                                    |                                                                                   |           |    |          |
|                                                                   | Digital<br>Outputs N<br>Power Supply<br>Status     | EtherCAT Index:<br>0xF51A<br>Subindex: N-1,N<br>Modbus Holding<br>Register: 148NN | BYTE/WORD | RO |          |

# Analog

## AnalogInputs

| Description                                                  | Channels          | Register Address                                                           | Туре     | RO/RW | Shell<br>access |
|--------------------------------------------------------------|-------------------|----------------------------------------------------------------------------|----------|-------|-----------------|
| Indicates the active state of<br>the input<br>TXPDO mappable | Analog Input<br>1 | EtherCAT Index:<br>0xF51B<br>Subindex: 1<br>Modbus Input<br>Register: 5000 | INT/UINT | RO    | cord ai         |

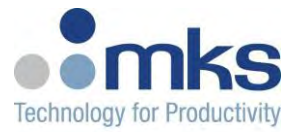

| Analog Input<br>2 | EtherCAT Index:<br>0xF51B<br>Subindex: 2<br>Modbus Input<br>Register: 5001 | INT/UINT | RO |  |
|-------------------|----------------------------------------------------------------------------|----------|----|--|
|                   |                                                                            |          |    |  |
| Analog Input<br>N | EtherCAT Index:<br>0xF51B<br>Subindex: N<br>Modbus Input                   | INT/UINT | RO |  |

# **Analog Outputs**

| Description                                                 | Channels           | Register Address                 | Туре     | RO/RW | Shell access                             |
|-------------------------------------------------------------|--------------------|----------------------------------|----------|-------|------------------------------------------|
|                                                             |                    | EtherCAT Index:<br>0xF51C        |          |       |                                          |
| Sets the active state of<br>the output<br>ECAT PDO mappable | Analog<br>Output 1 | Subindex: 1                      | INT/UINT | RW    |                                          |
|                                                             |                    | Modbus Holding<br>Register: 5000 |          |       | cord ao                                  |
|                                                             |                    | EtherCAT Index:<br>0xF51C        |          |       | cowr ao <ch<br>N&gt; <val></val></ch<br> |
|                                                             | Analog<br>Output 2 | Subindex: 2                      | INT/UINT | RW    |                                          |
|                                                             |                    | Modbus Holding<br>Register: 5001 |          |       |                                          |
|                                                             |                    |                                  |          |       |                                          |

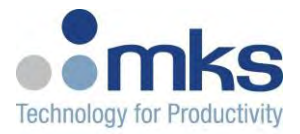

| Analog<br>Output N | EtherCAT Index:<br>0xF51C<br>Subindex: N | INT/UINT | RW |  |
|--------------------|------------------------------------------|----------|----|--|
|                    | Modbus Holding<br>Register: 50NN         |          |    |  |

## **Analog Inputs Status**

| Description         | Channels                  | Register Address                 | Туре      | RO/RW | Shell<br>access |
|---------------------|---------------------------|----------------------------------|-----------|-------|-----------------|
|                     | Analog Inputs             | EtherCAT Index:<br>0xF51D        |           |       |                 |
|                     | Status 1-16               | Subindex: 1,2                    | BYTE/WORD | RO    |                 |
|                     |                           | Modbus Holding<br>Register: 5100 |           |       |                 |
| Indicates the error | Analog Inputs             | EtherCAT Index:<br>0xF51D        |           |       |                 |
| Error = $1$         | Status 17-32              | Subindex: 3,4                    | BYTE/WORD | RO    | costs ai        |
| OK = 0              |                           | Modbus Holding<br>Register: 5101 |           |       |                 |
|                     |                           |                                  |           |       |                 |
|                     |                           | EtherCAT Index:<br>0xF51D        |           |       |                 |
|                     | Analog Inputs<br>Status N | Subindex: N-1,N                  | BYTE/WORD | RO    |                 |
|                     |                           | Modbus Holding<br>Register: 51NN |           |       |                 |

## **Analog Outputs Status**

| Description | Channels | Register Address | Туре | RO/RW | Shell<br>access |
|-------------|----------|------------------|------|-------|-----------------|
| L <u></u>   |          |                  |      |       | 801 to 00 and   |

Page 99 of  $\overline{108}$  © MKS Instruments CIT Products 2015, All rights reserved

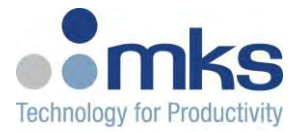

|                                                                   | Analog Outputs<br>Status 1-16  | EtherCAT Index:<br>0xF51E<br>Subindex: 1,2<br>Modbus Holding<br>Register: 5200   | BYTE/WORD | RO |          |
|-------------------------------------------------------------------|--------------------------------|----------------------------------------------------------------------------------|-----------|----|----------|
| Indicates the error<br>state of the output<br>Error = 1<br>OK = 0 | Analog Outputs<br>17-32 Status | EtherCAT Index:<br>0xF51E<br>Subindex: 3,4<br>Modbus Holding<br>Register: 5201   | BYTE/WORD | RO | costs ao |
|                                                                   |                                |                                                                                  |           |    |          |
|                                                                   | Analog Outputs<br>N Status     | EtherCAT Index:<br>0xF51E<br>Subindex: N-1,N<br>Modbus Holding<br>Register: 52NN | BYTE/WORD | RO |          |

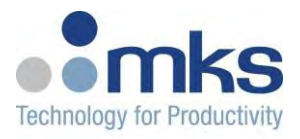

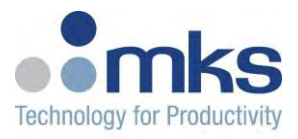

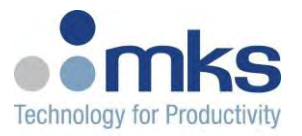

## Appendix B: Available Telnet Commands

- reset :
- This command will force a soft reset on the unit Usage: "reset"
- nvdata :
- This command is used to read the contents of NVRAM Usage: "nvdata"
- nvsave :
- This command causes the current state of NVRAM to be saved Usage: "nvsave"
- netstat :
- This command is used to display network statistics Usage: "netstat"
- ipsave :
- This command is used to modify the unit's ip address
- Usage:

For Static IPs: "ipsave <ip address> <net mask>"

For DHCP: "ipsave 0". To read back the DHCP IP address, mask and gate, reset the unit and note the ip address displayed in the Teraterm log during startup.

- ipquery :
- This command is used to display the stored IP address used on boot Usage: "ipquery"
- Help :

- Displays information about all shell commands mentioned in this section Usage: "help <command>"

### Reading Data

Data and information can be read using the following command: "tc\_rd <subcommand> <channel number>"

The subcommands will be explained below within each section of the device profile.

### 1.3 Reading All Channel Data

All channel information and data for a single channel can be read at once using the following command: "tc\_rd all <channel number>" where channel number starts from 1.

The information will be displayed in a table as follows:

Reading All Channel information and data:

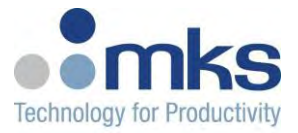

shell> tc\_rd all 1 Reading All Channel information and data:

Read Device Info: CPU Version : 6 NVRAM Valid : 1 Sensor Error: 0

Read Manufacturer Info: key : 0 ser num : 10033910 hw ver : 1.0.0 mac address: 0:B:17:10:12:AA product code: ASXXXXXG-YY cal command: 0 cal channel: 0 cal status : 0 mfg data : 0

Read Min Conv Values: Chnl 00 Min: 0.000000 Chnl 01 Min: 0.000000 Chnl 02 Min: -10.000000 Chnl 03 Min: -10.000000 Chnl 04 Min: -10.000000 Chnl 06 Min: -10.000000 Chnl 07 Min: -10.000000

Read Max Conv Values: Chnl 00 Max: 10.000000 Chnl 01 Max: 10.000000 Chnl 02 Max: 10.000000 Chnl 03 Max: 10.000000 Chnl 04 Max: 10.000000 Chnl 05 Max: 10.000000 Chnl 06 Max: 10.000000 Chnl 07 Max: 10.000000

32-bit Slice Cfg: Slice 01: 0x02000044 (33554500) Slice 02: 0x0100000B (16777227)

Read Input Raw Temperature: Chnl 01 Raw Temperature: 5.000038 Chnl 02 Raw Temperature: 5.000153 Chnl 03 Raw Temperature: 0.000076

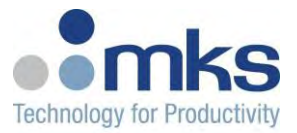

Chnl 04 Raw Temperature: -0.000229 Chnl 05 Raw Temperature: -0.000381 Chnl 06 Raw Temperature: 0.000610 Chnl 07 Raw Temperature: 0.000153 Chnl 08 Raw Temperature: 0.000305

Read Inputs for module: 0: Raw TMP Val: 5.000 Limit TMP Val: 5.000 Raw Limit TMP Val: 5.000 Timestamp: 496900000 Processing Time: 0 Time Since Last: 100 Model Supported: 0

Read Device Configuration: Ilk enable: 0 CT enable: 0 loop time: 100 protocol: 1

Read Input Chnl TC Type Configuration: Chnl 01 TC Type: 11() Chnl 02 TC Type: 11() Chnl 03 TC Type: 11() Chnl 04 TC Type: 11() Chnl 05 TC Type: 11() Chnl 06 TC Type: 11() Chnl 07 TC Type: 11() Chnl 08 TC Type: 11() Chnl 09 TC Type: 11() Chnl 10 TC Type: 11() Chnl 11 TC Type: 11() Chnl 12 TC Type: 11() Chnl 13 TC Type: 11() Chnl 14 TC Type: 11() Chnl 15 TC Type: 11() Chnl 16 TC Type: 11() Chnl 17 TC Type: 11() Chnl 18 TC Type: 11() Chnl 19 TC Type: 11() Chnl 20 TC Type: 11() Chnl 21 TC Type: 11() Chnl 22 TC Type: 11() Chnl 23 TC Type: 11() Chnl 24 TC Type: 11() Chnl 25 TC Type: 11() Chnl 26 TC Type: 11()

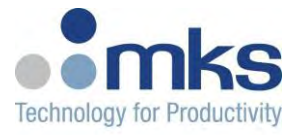

Chnl 27 TC Type: 11() Chnl 28 TC Type: 11() Chnl 29 TC Type: 11() Chnl 30 TC Type: 11() Chnl 31 TC Type: 11() Chnl 32 TC Type: 11() Chnl 33 TC Type: 11() Chnl 34 TC Type: 11() Chnl 35 TC Type: 11() Chnl 36 TC Type: 11() Chnl 37 TC Type: 11() Chnl 38 TC Type: 11() Chnl 39 TC Type: 11() Chnl 40 TC Type: 11() Chnl 41 TC Type: 11() Chnl 42 TC Type: 11() Chnl 43 TC Type: 11() Chnl 44 TC Type: 11() Chnl 45 TC Type: 11() Chnl 46 TC Type: 11() Chnl 47 TC Type: 11() Chnl 48 TC Type: 11()

Read Raw Power Output:

Chnl 1 Power Output: 0.000000 Chnl 2 Power Output: 0.000000 Chnl 3 Power Output: 0.000000 Chnl 4 Power Output: 0.000000 Chnl 5 Power Output: 0.000000 Chnl 6 Power Output: 0.000000 Chnl 7 Power Output: 0.000000 Chnl 8 Power Output: 0.000000 Chnl 9 Power Output: 0.000000 Chnl 10 Power Output: 0.000000 Chnl 11 Power Output: 0.000000 Chnl 12 Power Output: 0.000000 Chnl 13 Power Output: 0.000000 Chnl 14 Power Output: 0.000000 Chnl 15 Power Output: 0.000000 Chnl 16 Power Output: 0.000000

Read Slice Calibration Valid Status: Slice 1 Calibration Status: 0 Slice 2 Calibration Status: 255

Zone Config for module: 1: alarm max: 350.000 alarm min: 0.000

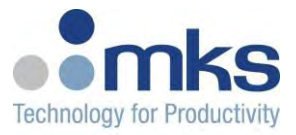

ctrl type: 0 ctrl channel in: 1 limit channel in: 1 limit clear alarms: 0 limit alarm1 enable: 0 limit alarm2 enable: 0 limit alarm1 SP high action: 0 limit alarm1 SP low action: 0 limit alarm2 SP high action: 0 limit alarm2 SP low action: 0 limit temp bias: 0.000 limit alarm1 SP high: 0.000 limit alarm1 SP low: 0.000 limit alarm1 SP max: 350.000 limit alarm1 SP min: 0.000 limit alarm2 SP high: 0.000 limit alarm2 SP low: 0.000 limit alarm2 SP max: 350.000 limit alarm2 SP min: 0.000 input filter sample num: 0.000 Derivative tau: 1.000 Setpoint tau: 0.000 power offset: 0.000 ctrl channel out: 1 scaling gain: 1.000 scaling offset: 0.000 setpoint source: 0 Semi inputs for module: 1: control state : 0 ctrl loop mod : 0 sensor err : 0 tune occuring : 0 process val: 5.000 manip val: 0.000 Heat manip val: 0.000 tranformer val: 0.000 ctrl setpoint : 0.000 alarm status : 0x0 limit status : 0x0 Semi outputs for module: 1: control state: 0 control mode : 0 setpoint : 0.000 forced manual: 0.000 clear alarms : 0x0

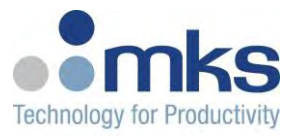

Semi config for module: 1: sensor type : 0 tc type : 0 measure unit: 0 alrm1 enable: 0 alrm2 enable: 0 safe state act : 0 out1 cycl time : 50.000 stndby setpoint: 0.000 setpoint HI lim: 350.000 setpoint LO lim: 0.000 pv Bias : 0.000 mvHigh Limit : 100.000 mv Low Limit: 0.000 propband 1 : 5.000 integral 1 : 20.000 derivative 1 : 0.000 alrm1 setPnt HI: 350.000 alrm1 setPnt LO: 0.000 alrm1 SP lim HI: 350.000 alrm1 SP lim LO: 0.000 alrm2 setPnt HI: 350.000 alrm2 setPnt LO: 0.000 alrm2 SP lim HI: 350.000 alrm2 SP lim LO: 0.000

### • Writing Data

Data and information can be written using the following command: tc\_wr <subcommand> <channel number> <value>

The subcommands will be explained below within each section of the device profile.